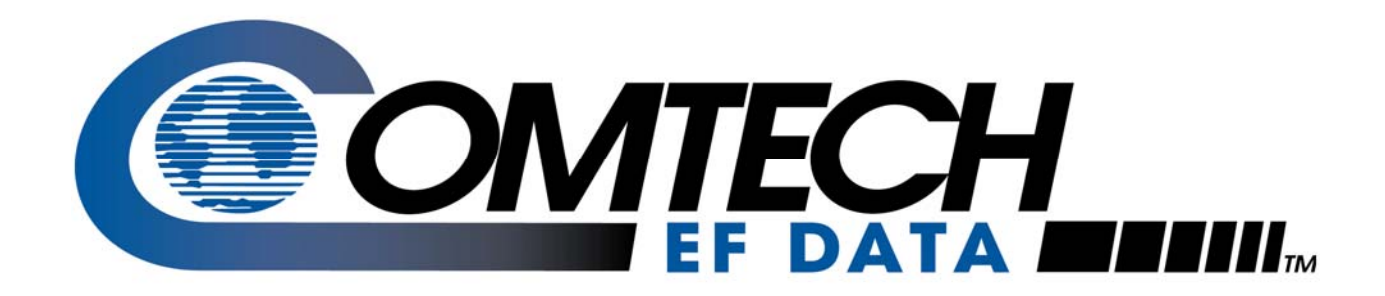

# *LBC-4000*

Comtech EF Data is an AS9100 Rev B / ISO9001:2000 Registered Company

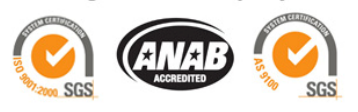

L-Band Up/Down Converter System Installation and Operation Manual

**IMPORTANT NOTE:** The information contained in this document supersedes all previously published information regarding this product. Product specifications are subject to change without prior notice.

Part Number MN/LBC4000.IOM Revision 3

### Errata A Comtech EF Data Documentation Update

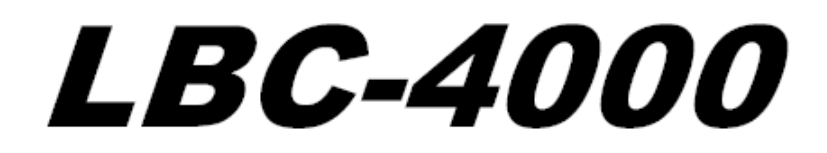

## L-Band Up/Down Converter System Installation and Operation Manual

Comtech EF Data is an AS9100 Rev B / ISO9001:2000 Registered Company

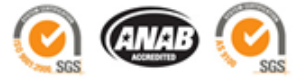

Part Number MN/LBC4000.IOM Revision 3 July 2, 2009

| Subject:                             | Add SPI Command/Query to Appendix A. REMOTE CONTROL                              |  |
|--------------------------------------|----------------------------------------------------------------------------------|--|
| Date:                                | December 4, 2009                                                                 |  |
| Original Manual Part<br>Number/Rev:  | MN/LBC4000.IOM Rev 3                                                             |  |
| Errata Number/<br>Agile Document ID: | ER-MN_LBC4000.EA3                                                                |  |
| Agile CO Number:                     | CO 10232                                                                         |  |
| Comments:                            | This information will be incorporated into the manual on the next revision pass. |  |
|                                      | Add the following Command/Query to Appendix A. REMOTE                            |  |

Spectrum Inversion SPI 5 bytes Command or Query. Same as command SPI\_x\_ SPI\_x\_ Used to set or query the Converter spectrum inversion setting, in the form SPI\_x\_yyy where: (see Description of x = A' (Converter A) or B' (Converter B) Arguments for yyy = NRM (normal spectrum) or INV (inverted details) spectrum). Example: SPI A INV (Converter A set to inverted spectrum) Note: This command is only valid for down

CONTROL (for use in Firmware Ver. 1.1.12 and later):

converters.

This page is intentionally blank.

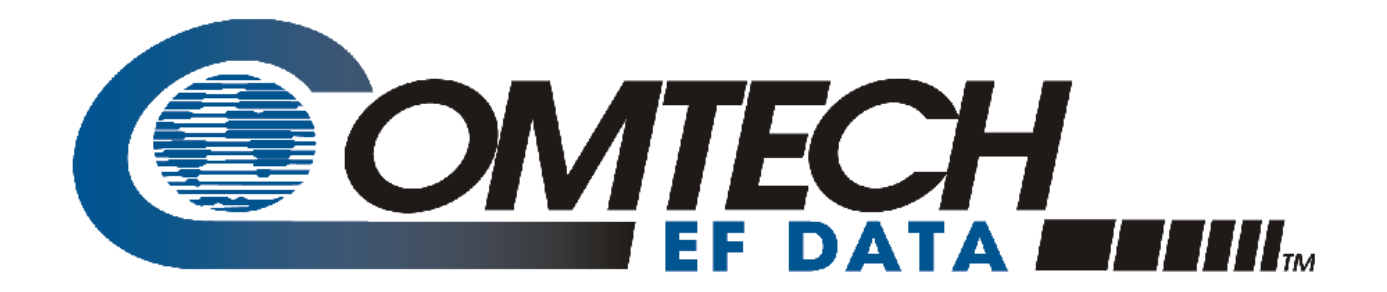

# *LBC-4000*

## L-Band Up/Down Converter System Installation and Operation Manual

Part Number MN/LBC4000.IOM Revision 3 July 2, 2009

Comtech EF Data is an AS9100 Rev B / ISO9001:2000 Registered Company

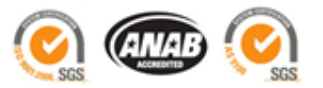

This page is intentionally blank.

### **Table of Contents**

| TABLE OF CONTENTS                                                                                                    |                                                        |
|----------------------------------------------------------------------------------------------------|--------------------------------------------------------|
| TABLES                                                                                                    | VII                                                    |
| FIGURES                                                                                                    | VII                                                    |
| PREFACE                                                                                                    | IX                                                     |
| About this Manual<br>Reporting Comments or Suggestions Concerning this Manual                                                                       | ix                                                     |
| Conventions and References<br>Cautions and Warnings<br>Metric Conversion<br>Recommended Standard Designations<br>Trademarks                         | ix<br>ix<br>x<br>x<br>x                                |
| EMC Compliance                                                                                                    | X                                                      |
| EN55022 Compliance                                                                                                    | X                                                      |
| EN50082-1 Compliance                                                                                                    | X                                                      |
| Federal Communications Commission (FCC)                                                                                                    | X                                                      |
| Safety Compliance<br>EN 60950<br>Low Voltage Directive (LVD)<br>RoHS Compliancy<br>Warranty Policy<br>Limitations of Warranty<br>Exclusive Remedies | xi<br>xi<br>xi<br>xi<br>xi<br>xii<br>xii<br>xii<br>xii |
| Customer Support<br>Online Customer Support                                                                                                    | <b>xiv</b><br>xiv                                      |
| CHAPTER 1. INTRODUCTION                                                                                                    |                                                        |
| 1.1 Overview                                                                                                    |                                                        |
| 1.2 Functional Description                                                                                                    |                                                        |
| 1.3 Features                                                                                                    |                                                        |

| 1.4                                                                                                    | Summary of Specifications                                                                                                    |
|----------------------------------------------------------------------------------------------------|----------------------------------------------------------------------------------------------------|
| 1.4.                                                                                                    | Physical & Environmental                                                                                                    |
| 1.4.2                                                                                                    | Prime Power                                                                                                    |
| 1.4.3                                                                                                    | External Reference                                                                                                    |
| 1.4.4                                                                                                    | Monitor & Control                                                                                                    |
| 1.4.                                                                                                    | LBC-4000 L-Band Downconverter IDU                                                                                                    |
| 1.4.0                                                                                                    | 5 LBC-4000 L-Band Upconverter IDU                                                                                                    |
|                                                                                                    | 1                                                                                                    |
| 1.5                                                                                                    | Dimensional Envelope1–5                                                                                                    |
| CHAP                                                                                                    | TER 2. INSTALLATION2–1                                                                                                    |
| 2.1                                                                                                    | Unpacking and Inspection2–1                                                                                                    |
| 2.2                                                                                                    | Installation                                                                                                    |
| 2.2.                                                                                                    | Standard Rack Mount Installation                                                                                                    |
| 2.2.2                                                                                                    | 2 Installation via Optional Side-Railings                                                                                                    |
| 2.2.2                                                                                                    | Installation via Optional Rear-Mounting Support Brackets                                                                                                    |
| 2.2                                                                                                    | Dime Demos Commention                                                                                                    |
| 2.3                                                                                                    | Prime Power Connection                                                                                                    |
| 2.4                                                                                                    | Connect External Cables                                                                                                    |
| 2.5                                                                                                    | Module Removal / Installation                                                                                                    |
|                                                                                                    |                                                                                                    |
|                                                                                                    |                                                                                                    |
| CHAP                                                                                                    | TER 3. REAR PANEL CONNECTORS                                                                                                    |
| CHAP<br>3.1                                                                                                    | TER 3. REAR PANEL CONNECTORS    3–1      Rear Panel Overview    3–1                                                                                                    |
| CHAP<br>3.1<br>3.2                                                                                                    | TER 3. REAR PANEL CONNECTORS    3–1      Rear Panel Overview    3–1      LBC-4000 External Connectors    3–2                                                                                                    |
| CHAF<br>3.1<br>3.2                                                                                                    | TER 3. REAR PANEL CONNECTORS       3–1         Rear Panel Overview       3–1         LBC-4000 External Connectors       3–2         I2 External Reference Input Connector Type 'BNC' Female       3–2                                                                                                    |
| CHAP<br>3.1<br>3.2<br>3.2.                                                                                                    | TER 3. REAR PANEL CONNECTORS       3–1         Rear Panel Overview       3–1         LBC-4000 External Connectors       3–2         J2 External Reference Input Connector, Type 'BNC' Female       3–2         J4 RF OUT/IN Unit B Connector Type 'N' Female       3–2         3–2       3–2                                                                                                    |
| CHAP<br>3.1<br>3.2<br>3.2.<br>3.2.                                                                                                    | TER 3. REAR PANEL CONNECTORS       3–1         Rear Panel Overview       3–1         LBC-4000 External Connectors       3–2         J2 External Reference Input Connector, Type 'BNC' Female       3–2         J4 RF OUT/IN Unit B Connector, Type 'N' Female       3–2         J5 IF IN/OUT Unit B Connector Type 'BNC' Female       3–3                                                                                                    |
| CHAP<br>3.1<br>3.2<br>3.2.<br>3.2.<br>3.2.                                                                                                    | TER 3. REAR PANEL CONNECTORS       3–1         Rear Panel Overview       3–1         LBC-4000 External Connectors       3–2         J2 External Reference Input Connector, Type 'BNC' Female       3–2         J4 RF OUT/IN Unit B Connector, Type 'N' Female       3–2         J5 IF IN/OUT Unit B Connector, Type 'BNC' Female       3–3         Optional IF Connectors, Type 'BNC' Female       3–3                                                                                                    |
| CHAP<br>3.1<br>3.2<br>3.2.<br>3.2.<br>3.2.<br>3.2.<br>3.2.                                                                                                    | TER 3. REAR PANEL CONNECTORS3–1Rear Panel Overview3–1LBC-4000 External Connectors3–2J2 External Reference Input Connector, Type 'BNC' Female3–2J4 RF OUT/IN Unit B Connector, Type 'N' Female3–2J5 IF IN/OUT Unit B Connector, Type 'BNC' Female3–3Optional IF Connectors, Type 'BNC' Female3–3Optional RF Connectors, Type 'SMA' Female3–3                                                                                                    |
| CHAP<br>3.1<br>3.2<br>3.2.<br>3.2.<br>3.2.<br>3.2.<br>3.2.<br>3.2.<br>3                                                                                                    | TER 3. REAR PANEL CONNECTORS3–1Rear Panel Overview3–1LBC-4000 External Connectors3–2J2 External Reference Input Connector, Type 'BNC' Female3–2J4 RF OUT/IN Unit B Connector, Type 'N' Female3–2J5 IF IN/OUT Unit B Connector, Type 'BNC' Female3–3Optional IF Connectors, Type 'BNC' Female3–3Optional RF Connectors, Type 'SMA' Female3–3J6 RF OUT/IN Unit A Connector, Type 'N' Female3–3                                                                                                    |
| CHAP<br>3.1<br>3.2<br>3.2.<br>3.2.<br>3.2.<br>3.2.<br>3.2.<br>3.2.<br>3                                                                                                    | TER 3. REAR PANEL CONNECTORS3–1Rear Panel Overview3–1LBC-4000 External Connectors3–2J2 External Reference Input Connector, Type 'BNC' Female3–2J4 RF OUT/IN Unit B Connector, Type 'N' Female3–2J5 IF IN/OUT Unit B Connector, Type 'BNC' Female3–3Optional IF Connectors, Type 'BNC' Female3–3Optional RF Connectors, Type 'SMA' Female3–3J6 RF OUT/IN Unit A Connector, Type 'N' Female3–3J7 IF IN/OUT Unit A Connector, Type 'BNC' Female3–3                                                                                                    |
| CHAP<br>3.1<br>3.2<br>3.2.<br>3.2.<br>3. | TER 3. REAR PANEL CONNECTORS3–1Rear Panel Overview3–1LBC-4000 External Connectors3–2J2 External Reference Input Connector, Type 'BNC' Female3–2J4 RF OUT/IN Unit B Connector, Type 'N' Female3–2J5 IF IN/OUT Unit B Connector, Type 'BNC' Female3–3Optional IF Connectors, Type 'BNC' Female3–3Optional RF Connectors, Type 'SMA' Female3–3J6 RF OUT/IN Unit A Connector, Type 'N' Female3–3J7 IF IN/OUT Unit A Connector, Type 'BNC' Female3–3J7 IF IN/OUT Unit A Connector, Type 'BNC' Female3–4 |
| CHAP<br>3.1<br>3.2<br>3.2.<br>3.2.<br>3.2.<br>3.2.<br>3.2.<br>3.2.<br>3                                                                                                    | TER 3. REAR PANEL CONNECTORS3–1Rear Panel Overview3–1LBC-4000 External Connectors3–2J2 External Reference Input Connector, Type 'BNC' Female3–2J4 RF OUT/IN Unit B Connector, Type 'N' Female3–2J5 IF IN/OUT Unit B Connector, Type 'BNC' Female3–3Optional IF Connectors, Type 'BNC' Female3–3Optional RF Connectors, Type 'SMA' Female3–3J6 RF OUT/IN Unit A Connector, Type 'N' Female3–3J7 IF IN/OUT Unit A Connector, Type 'N' Female3–3J7 IF IN/OUT Unit A Connector, Type 'BNC' Female3–3J7 IF IN/OUT Unit A Connector, Type 'BNC' Female3–3J7 IF IN/OUT Unit A Connector, Type 'BNC' Female3–3J1 COM1 (RS-485/232 Interface) Connector, DB-9F3–4                                                                                                    |
| CHAP<br>3.1<br>3.2<br>3.2.<br>3.2.<br>3. | TER 3. REAR PANEL CONNECTORS3–1Rear Panel Overview3–1LBC-4000 External Connectors3–2J2 External Reference Input Connector, Type 'BNC' Female3–2J4 RF OUT/IN Unit B Connector, Type 'N' Female3–2J5 IF IN/OUT Unit B Connector, Type 'BNC' Female3–3Optional IF Connectors, Type 'BNC' Female3–3Optional RF Connectors, Type 'SMA' Female3–3J6 RF OUT/IN Unit A Connector, Type 'N' Female3–3J7 IF IN/OUT Unit A Connector, Type 'N' Female3–3J7 IF IN/OUT Unit A Connector, Type 'BNC' Female3–3J1 COM1 (RS-485/232 Interface) Connector, DB-9F3–4O Prime Power Connector3–5                                                                                                    |
| CHAP<br>3.1<br>3.2<br>3.2.<br>3.2.<br>3. | TER 3. REAR PANEL CONNECTORS3–1Rear Panel Overview3–1LBC-4000 External Connectors3–2J2 External Reference Input Connector, Type 'BNC' Female3–2J4 RF OUT/IN Unit B Connector, Type 'N' Female3–2J5 IF IN/OUT Unit B Connector, Type 'BNC' Female3–3Optional IF Connectors, Type 'SMA' Female3–3Optional RF Connector, Type 'SMA' Female3–3J6 RF OUT/IN Unit A Connector, Type 'N' Female3–3J7 IF IN/OUT Unit A Connector, Type 'N' Female3–3J1 I COM1 (RS-485/232 Interface) Connector, DB-9F3–4J1 COM1 (RS-485/232 Interface) Connector, DB-9F3–4O Prime Power Connector3–51 Ground Connector3–5                                                                                                    |
| CHAP<br>3.1<br>3.2<br>3.2.<br>3.2.<br>3. | TER 3. REAR PANEL CONNECTORS3–1Rear Panel Overview3–1LBC-4000 External Connectors.3–2J2 External Reference Input Connector, Type 'BNC' Female.3–2J4 RF OUT/IN Unit B Connector, Type 'N' Female.3–2J5 IF IN/OUT Unit B Connector, Type 'BNC' Female.3–3Optional IF Connectors, Type 'BNC' Female.3–3Optional RF Connectors, Type 'SMA' Female.3–3J6 RF OUT/IN Unit A Connector, Type 'N' Female.3–3J7 IF IN/OUT Unit A Connector, Type 'N' Female.3–3J1 RELAY (Summary Fault Output) Connector, DB-9F.3–4J1 COM1 (RS-485/232 Interface) Connector, DB-9F.3–4O Prime Power Connector3–5Ground Connector.3–5                                                                                                    |
| CHAP<br>3.1<br>3.2<br>3.2.<br>3.2.<br>3. | TER 3. REAR PANEL CONNECTORS3–1Rear Panel Overview3–1LBC-4000 External Connectors3–2J2 External Reference Input Connector, Type 'BNC' Female.3–2J4 RF OUT/IN Unit B Connector, Type 'N' Female.3–2J5 IF IN/OUT Unit B Connector, Type 'BNC' Female.3–3Optional IF Connectors, Type 'BNC' Female.3–3Optional RF Connectors, Type 'SMA' Female.3–3J6 RF OUT/IN Unit A Connector, Type 'N' Female.3–3J7 IF IN/OUT Unit A Connector, Type 'BNC' Female.3–3J7 IF IN/OUT Unit A Connector, Type 'BNC' Female.3–3J1 COM1 (RS-485/232 Interface) Connector, DB-9F.3–4J1 COM1 (RS-485/232 Interface) Connector, DB-9F.3–4J7 IF RANCEL OPERATION.4–1                                                                                                    |
| CHAP<br>3.1<br>3.2<br>3.2.3<br>3.2.3<br>3.2.4<br>3.2.4                                                                                                    | TER 3. REAR PANEL CONNECTORS3–1Rear Panel Overview3–1LBC-4000 External Connectors3–2J2 External Reference Input Connector, Type 'BNC' Female3–2J4 RF OUT/IN Unit B Connector, Type 'N' Female3–2J5 IF IN/OUT Unit B Connector, Type 'BNC' Female3–3Optional IF Connectors, Type 'BNC' Female3–3J0 ptional IF Connectors, Type 'SMA' Female3–3J7 IF IN/OUT Unit A Connector, Type 'N' Female3–3J7 IF IN/OUT Unit A Connector, Type 'N' Female3–3J1 COM1 (RS-485/232 Interface) Connector, DB-9F3–4J1 COM1 (RS-485/232 Interface) Connector, DB-9F3–4J7 IF RANEL OPERATION4–1Introduction4–1                                                                                                    |
| CHAP<br>3.1<br>3.2<br>3.2.<br>3.2.<br>3. | TER 3. REAR PANEL CONNECTORS3–1Rear Panel Overview3–1LBC-4000 External Connectors3–2J2 External Reference Input Connector, Type 'BNC' Female.3–2J4 RF OUT/IN Unit B Connector, Type 'N' Female.3–3Optional IF Connectors, Type 'BNC' Female.3–3Optional IF Connectors, Type 'SMA' Female.3–3J6 RF OUT/IN Unit A Connector, Type 'N' Female.3–3J7 IF IN/OUT Unit A Connector, Type 'N' Female.3–3J7 IF IN/OUT Unit A Connector, Type 'N' Female.3–3J1 COM1 (RS-485/232 Interface) Connector, DB-9F.3–4J1 COM1 (RS-485/232 Interface) Connector, DB-9F.3–4J7 IF R4. FRONT PANEL OPERATION.4–1Introduction.4–1Switch Power On4–2                                                                                                    |
| CHAP<br>3.1<br>3.2<br>3.2.<br>3.2.<br>3. | TER 3. REAR PANEL CONNECTORS       3–1         Rear Panel Overview       3–1         LBC-4000 External Connectors       3–2         J2 External Reference Input Connector, Type 'BNC' Female       3–2         J4 RF OUT/IN Unit B Connector, Type 'N' Female       3–2         J5 IF IN/OUT Unit B Connector, Type 'BNC' Female       3–3         Optional IF Connectors, Type 'SMA' Female       3–3         Optional RF Connectors, Type 'SMA' Female       3–3         J6 RF OUT/IN Unit A Connector, Type 'N' Female       3–3         J7 IF IN/OUT Unit A Connector, Type 'N' Female       3–3         J7 IF IN/OUT Unit A Connector, Type 'N' Female       3–3         J7 IF IN/OUT Unit A Connector, Type 'N' Female       3–3         J 1 COM1 (RS-485/232 Interface) Connector, DB-9F       3–4         J1 COM1 (RS-485/232 Interface) Connector, DB-9F       3–4         J1 COM1 (RS-485/232 Interface) Connector, DB-9F       3–4         J 0 Prime Power Connector       3–5         1 1 Ground Connector       3–5         1 1 Entroduction       4–1         Introduction       4–1         Switch Power On       4–2         Front Panel LED Indicators       4–2                                                                                                    |
| CHAP<br>3.1<br>3.2<br>3.2.3<br>3.2.3<br>3.2.4<br>3.2.4<br>3.4.4<br>3.4.4<br>3.4.4<br>3.4.4<br>3.4.4<br>3.4.4<br>3.4.4<br>3.4.4<br>3.4.4<br>3.4.4<br>3.4.4<br>3.4.4<br>3.4.4<br>3.4.4<br>3.4.4<br>3.4.4<br>3.4.4<br>3.4.4<br>3.4.4<br>3.4.4<br>3.4.4<br>3.4.4<br>3.4.4<br>3.4.4<br>3.4.4<br>3.4.4<br>3.4.4<br>3.4.4<br>3.4.4<br>3.4.4<br>3.4.44<br>3.4.44<br>3.4.44<br>3.4.44<br>3.4.444<br>3.4.4444                                                                                                    | TER 3. REAR PANEL CONNECTORS       3–1         Rear Panel Overview       3–1         LBC-4000 External Connectors       3–2         J2 External Reference Input Connector, Type 'BNC' Female       3–2         J4 RF OUT/IN Unit B Connector, Type 'N' Female       3–2         J5 IF IN/OUT Unit B Connector, Type 'BNC' Female       3–3         Optional IF Connectors, Type 'BNC' Female       3–3         Optional RF Connectors, Type 'SMA' Female       3–3         J6 RF OUT/IN Unit A Connector, Type 'N' Female       3–3         J7 IF IN/OUT Unit A Connector, Type 'N' Female       3–3         J7 IF IN/OUT Unit A Connector, Type 'N' Female       3–3         J7 IF IN/OUT Unit A Connector, Type 'N' Female       3–3         J RELAY (Summary Fault Output) Connector, DB-9F       3–4         J1 COM1 (RS-485/232 Interface) Connector, DB-9F       3–4         J1 COM1 (RS-485/232 Interface) Connector, DB-9F       3–4         O Prime Power Connector       3–5         1 Ground Connector       3–5         1 Ground Connector       4–1         Introduction       4–1         Switch Power On       4–2         Front Panel LED Indicators       4–2         Front Panel LED Indicators       4–2         Front Panel Kevpad       4–2 </th                                                                              |

| 4.2  | Front Panel Vacuum Fluroescent Display (VFD)                         | 3      |
|------|----------------------------------------------------------------------|--------|
| 4.2. | 1 Opening Screen                                                     | 3      |
| 43   | SELECT· (Main Menu) 4                                                | 5      |
| т.Ј  |                                                                      | 5      |
| 4.4  | SELECT: Config (CONFIGURATION)                                       | 5      |
| 4.4. | 1 CONFIGURE: Conv-A or Conv-B (Converter Unit A or Converter Unit B) | 6      |
|      | CONFIG CnvA or CnvB $\rightarrow$ Freq/Mute                          | 6      |
|      | CONFIG CnvA or CnvB $\rightarrow$ Atten/Slope                        | 6      |
| 4.4. | 2 CONFIGURE: Remote (Remote Control)                                 | 7      |
|      | CONFIG Remote $\rightarrow$ CtrlMode (Control Mode)                  | 7      |
|      | CONFIG Remote $\rightarrow$ Address                                  | 7      |
|      | CONFIG Remote → Interface                                            | 7      |
|      | CONFIG Remote $\rightarrow$ Baud                                     | 7      |
| 4.4. | 3 CONFIGURE: Redund (Redundancy)                                     | 8      |
| 4.4. | 4 CONFIGURE: RefAdj (Reference Oscillator Adjustment)                | 8      |
| 4.5  | SELECT: MONITOR4-                                                    | 8      |
| 1.0  |                                                                      | ^      |
| 4.0  | SELECI: FAULIS                                                       | 9<br>0 |
|      | FAULIS: Conv-A or Conv-B                                             | 9      |
|      | FAULTS: PwrsupA or PwrsupB                                           | 9      |
|      | FAULTS: Stored $\rightarrow$ View                                    | 9      |
|      | FAULTS. Stored $\rightarrow$ Clear                                   | 9      |
|      | TAULIS. Stoled 7 Clear                                               | 7      |
| 4.7  | SELECT: UTIL (UTILITY)                                               | 0      |
| 4.7. | 1 UTIL: Clock                                                        | 0      |
| 4.7. | 2 UTIL: LEDtst (Front Panel LED Test)                                | 1      |
| 4.7. | 3 UTIL: Relay                                                        | 1      |
| 4.7. | 4 UTIL: VFD (VFD Display Brightness)                                 | 1      |
| 4.7. | 5 UTIL: ScrSaver                                                     | 1      |
|      | UTIL: ScrSaver $\rightarrow$ Theme                                   | 2      |
|      | UTIL: ScrSaver $\rightarrow$ Time                                    | 3      |
| 4.7. | 6 UTIL: FWInfo                                                       | 3      |
| 4.7. | 7 UTIL: ApID (Application ID)                                        | 3      |
|      |                                                                      |        |
| APPE | INDIX A. REMOTE CONTROL A-                                           | I      |
| A.1  | IntroductionA-                                                       | 1      |
| A.2  | RS-485                                                               | 1      |
| A.3  | RS-232                                                               | 2      |
| A.4  | Basic Protocol                                                       | 2      |
| A.5  | Packet Structure                                                     | 3      |
| A.5  | A - A - A - A - A - A - A - A - A - A -                              | 3<br>2 |
| A.5  | .2 I arget Address                                                   | 3      |

| A.5.<br>A.5.<br>A.5.<br>A.5.                      | Address Delimiter       A-3         Instruction Code       A-4         Instruction Code Qualifier       A-4         Optional Message Arguments       A-4         End of Packet       A-5                                                                                                    |  |
|---------------------------------------------------|----------------------------------------------------------------------------------------------------|--|
| Λ.6                                               | Remote Commands and Oueries                                                                                                    |  |
| A.6.                                              | LBC-4000 Commands and Queries                                                                                                    |  |
| APPE                                              | NDIX B. UP/DOWNCONVERTER IDU MODULE REMOVAL/RE-INSTALLATION . B-1                                                                                                    |  |
| B.1                                               | Introduction                                                                                                    |  |
| 211                                               |                                                                                                    |  |
| <b>B.2</b>                                        | IDU Module Removal Procedure B-2                                                                                                    |  |
| B.3                                               | IDU Module Installation ProcedureB–5                                                                                                    |  |
|                                                   |                                                                                                    |  |
| APPE                                              | NDIX C. LBC-4000 REDUNDANCY OPERATIONC-1                                                                                                    |  |
| APPE<br>C.1                                       | NDIX C. LBC-4000 REDUNDANCY OPERATIONC-1                                                                                                    |  |
| APPE<br>C.1<br>C.2                                | NDIX C. LBC-4000 REDUNDANCY OPERATION                                                                                                    |  |
| APPE<br>C.1<br>C.2<br>C.3                         | NDIX C. LBC-4000 REDUNDANCY OPERATION                                                                                                    |  |
| APPE<br>C.1<br>C.2<br>C.3<br>C.3.                 | NDIX C. LBC-4000 REDUNDANCY OPERATION       C-1         Introduction       C-1         Redundancy Operations Overview       C-1         Redundancy Operations via the LBC-4000 Front Panel       C-3         SELECT: (Main) Menu       C-4                                                                                                    |  |
| APPE<br>C.1<br>C.2<br>C.3<br>C.3.<br>C.3.         | NDIX C.       LBC-4000 REDUNDANCY OPERATION       C-1         Introduction       C-1         Redundancy Operations Overview       C-1         Redundancy Operations via the LBC-4000 Front Panel       C-3         SELECT: (Main) Menu       C-4         SELECT: Config (Configure) Menu       C-4                                                                                                    |  |
| APPE<br>C.1<br>C.2<br>C.3<br>C.3.<br>C.3.<br>C.3. | NDIX C. LBC-4000 REDUNDANCY OPERATION       C-1         Introduction       C-1         Redundancy Operations Overview       C-1         Redundancy Operations via the LBC-4000 Front Panel       C-3         SELECT: (Main) Menu       C-4         SELECT: Config (Configure) Menu       C-4         CONFIGURE → Redund (Redundancy)       C-5                                                                                                    |  |
| APPE<br>C.1<br>C.2<br>C.3<br>C.3.<br>C.3.<br>C.3. | NDIX C. LBC-4000 REDUNDANCY OPERATION       C-1         Introduction       C-1         Redundancy Operations Overview       C-1         Redundancy Operations via the LBC-4000 Front Panel       C-3         SELECT: (Main) Menu       C-4         SELECT: Config (Configure) Menu       C-4         CONFIGURE → Redund (Redundancy)       C-5         CONFIG Redundancy → Mode       C-5                                                                                                    |  |
| APPE<br>C.1<br>C.2<br>C.3<br>C.3.<br>C.3.<br>C.3. | NDIX C. LBC-4000 REDUNDANCY OPERATION       C-1         Introduction       C-1         Redundancy Operations Overview       C-1         Redundancy Operations via the LBC-4000 Front Panel       C-3         SELECT: (Main) Menu       C-4         SELECT: Config (Configure) Menu       C-4         CONFIGURE → Redund (Redundancy)       C-5         CONFIG Redundancy → Mode       C-5         CONFIG Redundancy → State       C-5         CONFIG Redundancy → State       C-5         CONFIG Redundancy → State       C-5              |  |
| APPE<br>C.1<br>C.2<br>C.3<br>C.3.<br>C.3.<br>C.3. | NDIX C.LBC-4000 REDUNDANCY OPERATIONC-1IntroductionC-1Redundancy Operations Overview.C-1Redundancy Operations via the LBC-4000 Front PanelC-3SELECT: (Main) MenuC-4SELECT: Config (Configure) Menu.C-4CONFIGURE $\rightarrow$ Redund (Redundancy)C-5CONFIG Redundancy $\rightarrow$ Mode.C-5CONFIG Redundancy $\rightarrow$ State.C-5CONFIG Redundancy $\rightarrow$ FrcBkup.C-5CONFIG Redundancy $\rightarrow$ FrcBkup.C-5                                                                                                    |  |
| APPE<br>C.1<br>C.2<br>C.3<br>C.3.<br>C.3.<br>C.3. | NDIX C. LBC-4000 REDUNDANCY OPERATION       C-1         Introduction       C-1         Redundancy Operations Overview       C-1         Redundancy Operations via the LBC-4000 Front Panel       C-3         SELECT: (Main) Menu       C-4         SELECT: Config (Configure) Menu       C-4         CONFIGURE → Redund (Redundancy)       C-5         CONFIG Redundancy → Mode       C-5         CONFIG Redundancy → State       C-5         CONFIG Redundancy → FrcBkup       C-5         Gain Offset for Redundant Operations       C-6 |  |

### Tables

| Table 3-1. LBC-4000 Rear Panel External Connections |  |
|-----------------------------------------------------|--|
| Table 3-2. P1 Summary Fault Connector Pinout        |  |
| Table 3-3. J1 2-Wire RS-485 Interface Pinout        |  |
| Table 3-4. J1 4-Wire RS-485 Interface Pinout        |  |
| Table 3-5. J1 RS-232C Interface Pinout              |  |

## Figures

| Figure 1-1. Comtech EF Data LBC-4000 L-Band Up/Down Converter          | -1 |
|------------------------------------------------------------------------|----|
| Figure 1-2. LBC-4000 Typical Application Block Diagram1-               | -2 |
| Figure 1-3. LBC-4000 Dimensional Envelope                              | 5  |
| Figure 2-1. LBC-4000 Standard Rack Cabinet Installation                | 2  |
| Figure 2-2. LBC-4000 Optional Side-Railings Installation (FP/SL0006)2- | 3  |
| Figure 2-3. Optional Rear-Mounting Support Bracket Kit Installation2-  | 5  |
| Figure 3-1. LBC-4000 Rear Panel (Redundant Unit Shown)                 | 1  |
| Figure 4-1. LBC-4000 Front Panel Views                                 | 1  |
| Figure 4-2. LBC-4000 Principal Menu Tree                               | 4  |
| Figure B-1. LBC-4000 Chassis – IDU Modules                             | 1  |
| Figure C-1. LBC-4000 Redundancy – Functional Schematic C-              | -2 |
| Figure C-2. LBC-4000 Redundancy Cabling Requirements C-                | -2 |
| Figure C-3. LBC-4000 Front Panel                                       | 3  |

This page is intentionally blank.

# PREFACE

#### **About this Manual**

This manual provides installation and operation information for the Comtech EF Data LBC-4000 L-Band Up/Down Converter System. This is a technical document intended for earth station engineers, technicians, and operators responsible for the operation and maintenance of the LBC-4000, L-Band Up/Down Converter System.

#### **Reporting Comments or Suggestions Concerning this Manual**

Comments and suggestions regarding the content and design of this manual will be appreciated. To submit comments, please contact the Comtech EF Data Technical Publications Department:

#### TechnicalPublications@comtechefdata.com.

#### **Conventions and References**

#### **Cautions and Warnings**

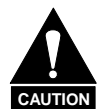

CAUTION indicates a hazardous situation that, if not avoided, may result in minor or moderate injury. CAUTION may also be used to indicate other unsafe practices or risks of property damage.

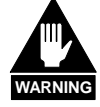

WARNING indicates a potentially hazardous situation that, if not avoided, could result in death or serious injury.

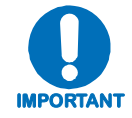

**IMPORTANT** or **NOTE** indicates information critical for proper equipment function.

#### **Metric Conversion**

Metric conversion information is located on the inside back cover of this manual. This information is provided to assist the operator in cross-referencing non-metric to metric conversions.

#### **Recommended Standard Designations**

Recommended Standard (RS) Designations are equivalent to the Electronic Industries Association (EIA). Comtech EF Data references the RS designator throughout this manual.

#### Trademarks

All product names mentioned in this manual may be trademarks or registered trademarks of their respective companies and are hereby acknowledged.

#### **EMC** Compliance

This is a Class B product. In a domestic environment, it may cause radio interference that requires the user to take adequate protection measures.

#### EN55022 Compliance

This equipment meets the radio disturbance characteristic specifications for information technology equipment as defined in EN55022.

#### EN50082-1 Compliance

This equipment meets the electromagnetic compatibility/generic immunity standard as defined in EN50082-1.

#### Federal Communications Commission (FCC)

This equipment has been tested and found to comply with the limits for a Class A digital device, pursuant to Part 15 of the FCC rules. These limits are designed to provide reasonable protection against harmful interference when the equipment is operated in a commercial environment.

This equipment generates, uses, and can radiate radio frequency energy. If not installed and used in accordance with the instruction manual, it may cause harmful interference to radio communications. Operation of this equipment in a residential area is likely to cause harmful interference; in which case, users are required to correct the interference at their own expense.

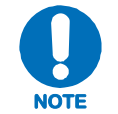

To ensure compliance, properly shielded cables for DATA I/O shall be used. More specifically, these cables shall be shielded from end to end, ensuring a continuous shield.

#### **Safety Compliance**

#### EN 60950

Applicable testing is routinely performed as a condition of manufacturing on all units to ensure compliance with safety requirements of EN60950.

This equipment meets the Safety of Information Technology Equipment specification as defined in EN60950.

#### Low Voltage Directive (LVD)

The following information is applicable for the European Low Voltage Directive (EN60950):

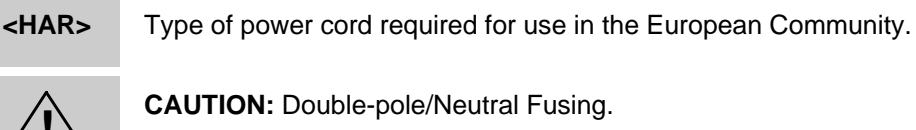

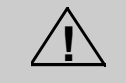

ACHTUNG: Zweipolige bzw. Neutralleiter-Sicherung.

International Symbols:

| Symbol | Definition          | Symbol     | Definition       |
|--------|---------------------|------------|------------------|
| ~      | Alternating Current | $\bigcirc$ | Protective Earth |
|        | Fuse                |            | Chassis Ground   |

Note: For additional symbols, refer to "Cautions and Warnings" listed earlier in this preface.

#### **RoHS Compliancy**

This unit satisfies (with exemptions) the requirements specified in the European Union Directive on the Restriction of Hazardous Substances, Directive 2002/95/EC (EU RoHS).

#### Warranty Policy

Comtech EF Data products are warranted against defects in material and workmanship for a specific period from the date of shipment, and this period varies by product. In most cases, the warranty period is two years. During the warranty period, Comtech EF Data will, at its option, repair or replace products that prove to be defective. Repairs are warranted for the remainder of the original warranty or a 90 day extended warranty, whichever is longer. Contact Comtech EF Data for the warranty period specific to the product purchased.

For equipment under warranty, the owner is responsible for freight to Comtech EF Data and all related customs, taxes, tariffs, insurance, etc. Comtech EF Data is responsible for the freight charges only for return of the equipment from the factory to the owner. Comtech EF Data will return the equipment by the same method (i.e., Air, Express, Surface) as the equipment was sent to Comtech EF Data.

All equipment returned for warranty repair must have a valid RMA number issued prior to return and be marked clearly on the return packaging. Comtech EF Data strongly recommends all equipment be returned in its original packaging.

Comtech EF Data Corporation's obligations under this warranty are limited to repair or replacement of failed parts, and the return shipment to the buyer of the repaired or replaced parts.

#### Limitations of Warranty

The warranty does not apply to any part of a product that has been installed, altered, repaired, or misused in any way that, in the opinion of Comtech EF Data Corporation, would affect the reliability or detracts from the performance of any part of the product, or is damaged as the result of use in a way or with equipment that had not been previously approved by Comtech EF Data Corporation.

The warranty does not apply to any product or parts thereof where the serial number or the serial number of any of its parts has been altered, defaced, or removed.

The warranty does not cover damage or loss incurred in transportation of the product.

The warranty does not cover replacement or repair necessitated by loss or damage from any cause beyond the control of Comtech EF Data Corporation, such as lightning or other natural and weather related events or wartime environments.

The warranty does not cover any labor involved in the removal and or reinstallation of warranted equipment or parts on site, or any labor required to diagnose the necessity for repair or replacement.

The warranty excludes any responsibility by Comtech EF Data Corporation for incidental or consequential damages arising from the use of the equipment or products, or for any inability to use them either separate from or in combination with any other equipment or products. A fixed charge established for each product will be imposed for all equipment returned for warranty repair where Comtech EF Data Corporation cannot identify the cause of the reported failure.

#### **Exclusive Remedies**

Comtech EF Data Corporation's warranty, as stated is in lieu of all other warranties, expressed, implied, or statutory, including those of merchantability and fitness for a particular purpose. The buyer shall pass on to any purchaser, lessee, or other user of Comtech EF Data Corporation's products, the aforementioned warranty, and shall indemnify and hold harmless Comtech EF Data Corporation from any claims or liability of such purchaser, lessee, or user based upon allegations that the buyer, its agents, or employees have made additional warranties or representations as to product preference or use.

The remedies provided herein are the buyer's sole and exclusive remedies. Comtech EF Data shall not be liable for any direct, indirect, special, incidental, or consequential damages, whether based on contract, tort, or any other legal theory.

#### **Customer Support**

Contact the Comtech EF Data Customer Support Department for:

- Product support or training
- Reporting comments or suggestions concerning manuals
- Information on upgrading or returning a product

A Customer Support representative may be reached at:

Comtech EF Data Attention: Customer Support Department 2114 West 7th Street Tempe, Arizona 85281 USA 480.333.2200 (Main Comtech EF Data number) 480.333.4357 (Customer Support Desk) 480.333.2161 FAX

To return a Comtech EF Data product (in-warranty and out-of-warranty) for repair or replacement:

- **Contact** the Comtech EF Data Customer Support Department. Be prepared to supply the Customer Support representative with the model number, serial number, and a description of the problem.
- **Request** a Return Material Authorization (RMA) number from the Comtech EF Data Customer Support representative.
- **Pack** the product in its original shipping carton/packaging to ensure that the product is not damaged during shipping.
- Ship the product back to Comtech EF Data. (Shipping charges should be prepaid.)

#### **Online Customer Support**

An **RMA number request** can be requested electronically by contacting the Customer Support Department through the online support page at **www.comtechefdata.com/support.asp**:

- **Click** on the "Service" hyperlink, then read the "Return Material Authorization" section for detailed instructions on our return procedures.
- **Click** on the "RMA Request Form" hyperlink, then fill out the form completely before sending.
- Send e-mail to the Customer Support Department at service@comtechefdata.com.

For information regarding this product's warranty policy, refer to the Warranty Policy, p. xii.

# **Chapter 1. INTRODUCTION**

#### 1.1 Overview

Comtech EF Data's LBC-4000 L-Band Up/Down Converter System is designed to interface legacy 70 MHz or 140 MHz equipment to tri-band or quad-band block converters.

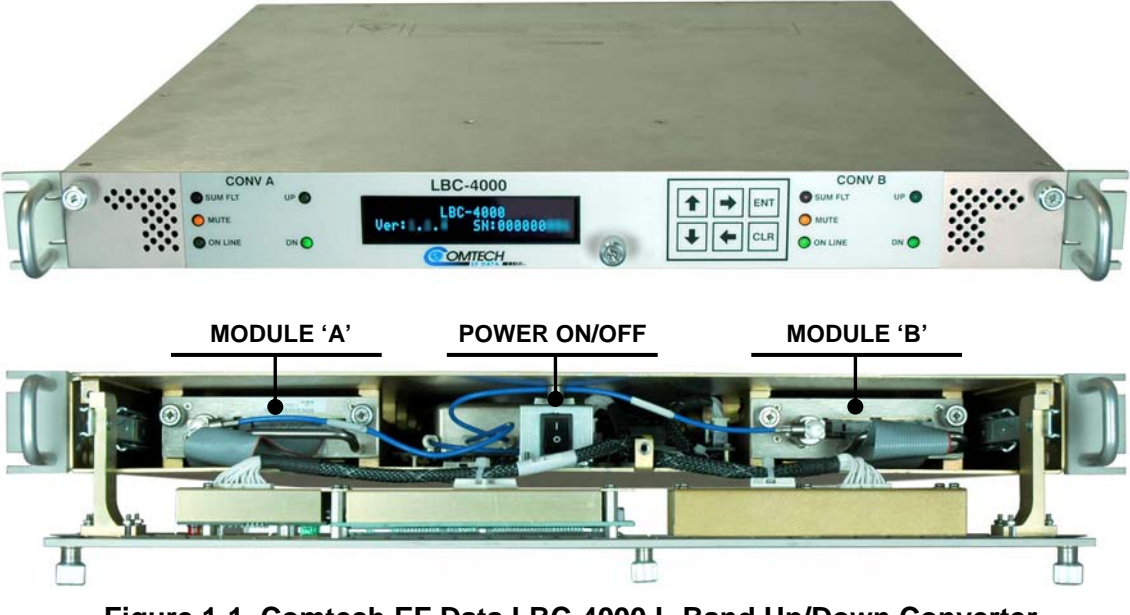

Figure 1-1. Comtech EF Data LBC-4000 L-Band Up/Down Converter

#### **1.2 Functional Description**

The LBC-4000, shown in **Figure 1-1**, features a drop-down front panel providing access to the ON/OFF switch and two upconverter modules, or two downconverter modules, or one of each.

All operator controls, indicators and displays for local and remote operation are located on the front panel of the LBC-4000.

The LBC-4000's 1RU-high, 19-inch wide chassis is designed for rack mounting into a standard 19-inch equipment rack. Handles installed on the front panel facilitate ease of installation into and removal from the equipment rack.

External interface connectors are located on the rear panel of the LBC-4000 chassis. External equipment, e.g., a modem, is connected to each internal converter module via a standard, off-the-shelf coaxial cable. A coaxial cable is also used to connect the output for each module to RF equipment either at the same location or at the antenna location.

When configured with the redundancy option, the system may contain two diode "OR-ed" internal power supplies for increased reliability, and microprocessor-based Monitor and Control (M&C) functions. **Figure 1-2** depicts the block diagram for a typical LBC-4000 L-Band Up/ Downconverter System application.

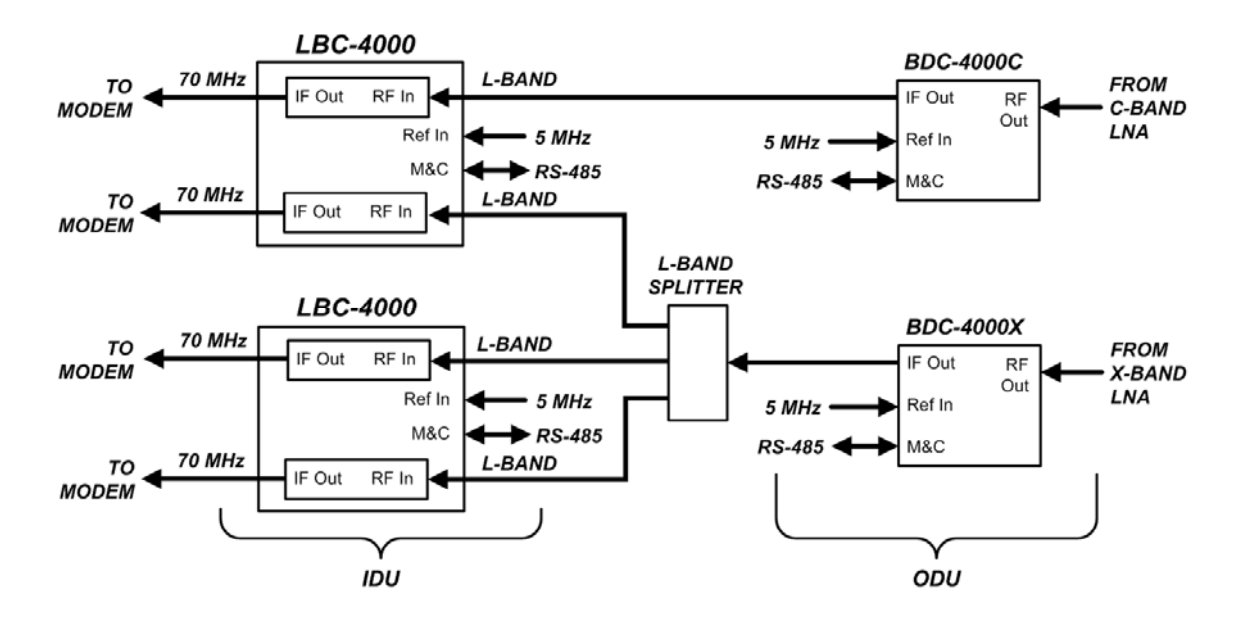

Figure 1-2. LBC-4000 Typical Application Block Diagram

#### 1.3 Features

- Meets or exceeds MIL-STD-188-164A
- Low phase noise
- 1 kHz step size
- No spectral inversion
- 50 dB gain adjustment
- 70 MHz ±18 MHz IF (140 MHz ±36 MHz optional)
- Flexible configuration
- Auto band sensing capability
- 1:1 redundancy available

#### 1.4 Summary of Specifications

#### 1.4.1 Physical & Environmental

| Weight                            |                         | 25 lbs. (11.34 kg) Maximum                                                |  |
|-----------------------------------|-------------------------|---------------------------------------------------------------------------|--|
| Dimensions (excluding connectors) |                         | 19"W x 1.75"H (1RU) x 22"D (482.6 x 44.45 x 559.0 mm)<br>(See Figure 1-3) |  |
| Temperature                       | Operating               | 32° to 122°F (0° to 50°C)                                                 |  |
|                                   | Non-operating (Storage) | -58° to 160°F (-50° to 71°C)                                              |  |
| Operational Altitude              |                         | 10,000 ft above sea level                                                 |  |
| Operational Humidity              |                         | 5 to 95% non-condensing                                                   |  |
| Shock                             |                         | Normal commercial shipping and handling                                   |  |

#### 1.4.2 Prime Power

| Voltage     | 90 to 260 VAC                         |
|-------------|---------------------------------------|
| Frequency   | 47 to 63 Hz                           |
| Dissipation | 35 Watts total, two up/downconverters |

#### 1.4.3 External Reference

| Input Frequency | 5 or 10 MHz, Auto detect<br>BNC Female connector |
|-----------------|--------------------------------------------------|
| Input Level     | ±5 dBm                                           |
| Input Impedance | 50Ω                                              |

#### 1.4.4 Monitor & Control

| Serial M&C Interface         | TIA/EIA-232, TIA/EIA-485, 4-wire<br>DB-9F connector |
|------------------------------|-----------------------------------------------------|
| Alarm                        | Form C, DB-9F connector                             |
| Redundant Switch Connections | SMA Female                                          |

#### 1.4.5 LBC-4000 L-Band Downconverter IDU

| Input Frequency Range  |           | 950 MHz to 2000 MHz, 1 kHz steps                        |
|------------------------|-----------|---------------------------------------------------------|
| Output Frequency       |           | 70 MHz $\pm$ 18 MHz (140 MHz $\pm$ 36 MHz optional)     |
| Input/Output Impedance | e         | 50Ω                                                     |
| Input Return Loss      |           | 15 dB minimum                                           |
| Output Return Loss     |           | 20 dB minimum                                           |
| Input connector        |           | Type 'N' female                                         |
| Output connector       |           | Type 'BNC' female                                       |
| Gain                   |           | 35 dB nominal at minimum attenuation                    |
| Ripple                 |           | • $\pm$ .5 dB over any $\pm$ 18 MHz for 70 MHz IF units |
|                        |           | • ±.5 dB over any ±36 MHz for 140 MHz IF units          |
| Slope                  |           | 0.5 dB/MHz                                              |
| User Attenuation Range |           | 0 to 40 dB, in 0.25 dB steps (0.1 dB optional)          |
| Output Power, P1dB     |           | +13 dBm minimum                                         |
| Third Order Intercept  |           | +23 dBm minimum                                         |
| Carrier Spurious       |           | -60 dBc                                                 |
| Non-Carrier Spurious   |           | -60 dBm                                                 |
| Stobility              | Over Time | ±1 X 10 <sup>-9</sup> /Day                              |
| Stability              | Over Temp | ±1 x 10 <sup>-8</sup> 32° to 122°F (0° to 50°C)         |

#### 1.4.6 LBC-4000 L-Band Upconverter IDU

| Input Frequency        |           | 70 MHz $\pm$ 18 MHz (140 MHz $\pm$ 36 MHz optional)                                                                   |
|------------------------|-----------|----------------------------------------------------------------------------------------------------|
| Output Frequency       |           | 950 MHz to 2000 MHz, 1 kHz steps                                                                                      |
| Input/Output Impedance | e         | 50Ω                                                                                                    |
| Input Return Loss      |           | 18 dB minimum                                                                                                    |
| Output Return Loss     |           | 15 dB minimum                                                                                                    |
| Input connector        |           | Type 'BNC' female                                                                                                    |
| Output connector       |           | Type 'N' female                                                                                                    |
| Gain                   |           | 25 dB $\pm 1$ dB nominal at minimum attenuation                                                                       |
| Ripple                 |           | <ul> <li>±.5 dB over any ±18 MHz for 70 MHz IF units</li> <li>±.5 dB over any ±36 MHz for 140 MHz IF units</li> </ul> |
| Slope                  |           | 0.5 dB/MHz                                                                                                    |
| User Attenuation Range |           | 0 to 40 dB, in 0.25 dB steps (0.1 dB optional)                                                                        |
| Input Power Level      |           | To ±10 dBm maximum                                                                                                    |
| Output Power, P1dB     |           | +10 dBm minimum                                                                                                    |
| Third Order Intercept  |           | +20 dBm minimum                                                                                                    |
| Carrier Spurious       |           | -60 dBc                                                                                                    |
| Non-Carrier Spurious   |           | -75 dBm                                                                                                    |
| Transmit Phase Noise   |           | Exceeds MIL-STD-188-164A                                                                                              |
| Stability              | Over Time | ±1 X 10 <sup>-9</sup> /Day                                                                                            |
| Stability              | Over Temp | ±1 x 10 <sup>-8</sup> 32° to 122°F (0° to 50°C)                                                                       |

#### 1.5 Dimensional Envelope

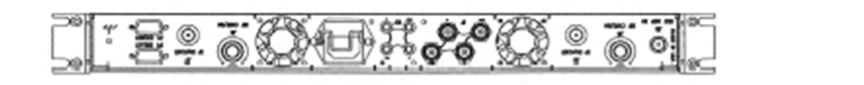

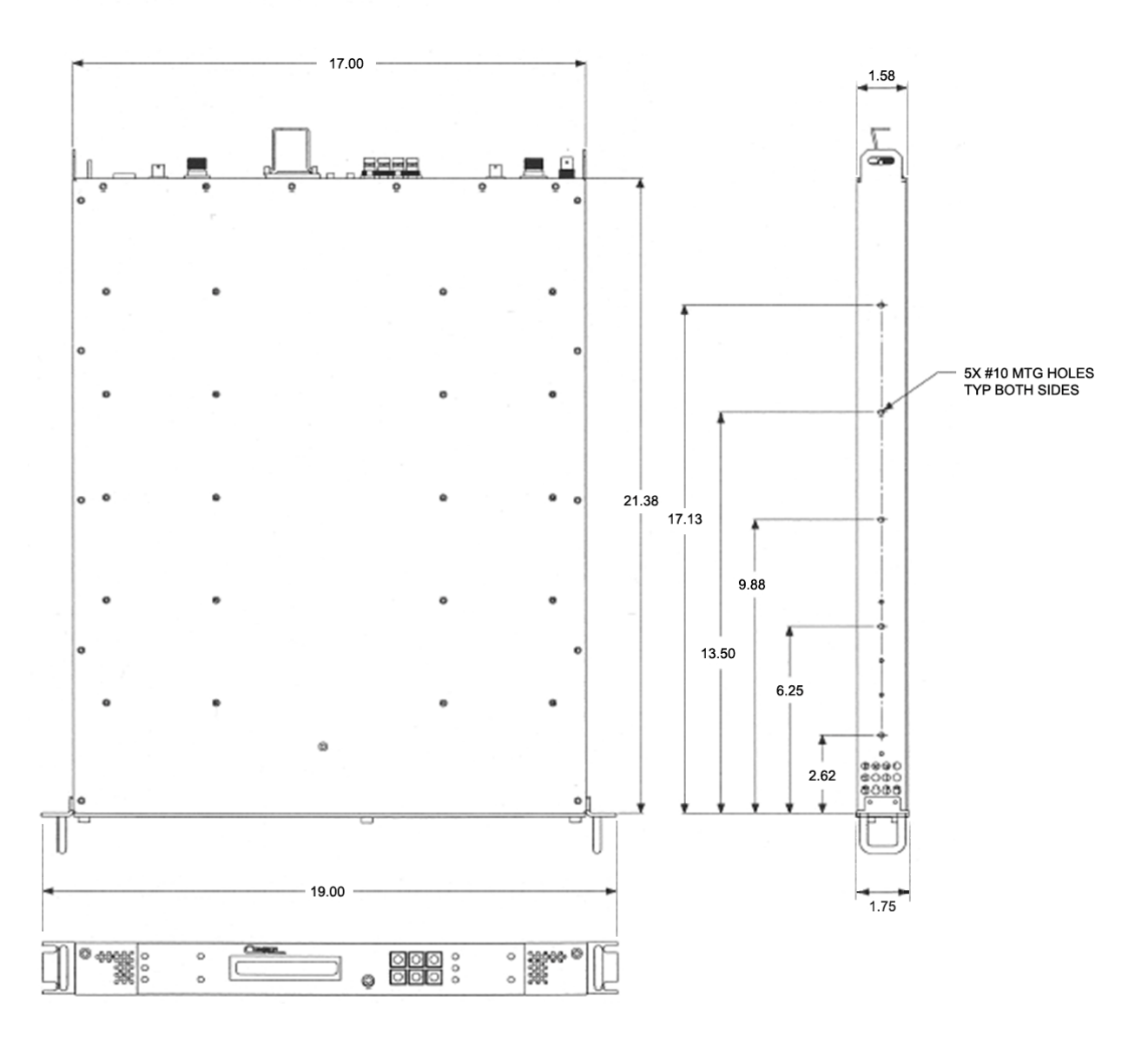

Figure 1-3. LBC-4000 Dimensional Envelope

Notes:

# **Chapter 2. INSTALLATION**

#### 2.1 Unpacking and Inspection

Inspect shipping containers for damage. If shipping containers are damaged, keep them until the contents of the shipment have been carefully inspected and checked for normal operation.

The LBC-4000 L-Band Up/Down Converter System and its Installation and Operation Manual are packaged and shipped in a pre-formed, reusable cardboard carton containing foam spacing for maximum shipping protection.

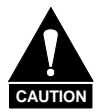

Do not use any cutting tool that will extend more than 1" into the container and cause damage to the converter.

Unpack and inspect the LBC-4000 as follows:

| Step | Procedure                                                                                                    |
|------|----------------------------------------------------------------------------------------------------|
| 1    | Cut the tape at the top of the carton indicated by OPEN THIS END.                                                                                                    |
| 2    | Remove the cardboard/foam space covering the LBC-4000.                                                                                                    |
| 3    | Remove the LBC-4000, manual, and power cord from the carton.                                                                                                    |
| 4    | Save the packing material for storage or reshipment purposes.                                                                                                    |
| 5    | Inspect the equipment for any possible damage incurred during shipment.                                                                                                    |
| 6    | Check the equipment against the packing list to ensure the shipment is correct.                                                                                                    |
| 7    | Refer to the next section (Section 2.2) for installation instructions.                                                                                                    |
|      | The equipment contains parts and assemblies sensitive to damage by Electrostati<br>Discharge (ESD). Use ESD precautionary procedures when touching, removing, or<br>inserting the up/down converter modules. |

#### 2.2 Installation

#### 2.2.1 Standard Rack Mount Installation

The LBC-4000 is designed for installation in a standard 19-inch (48.26 cm) rack cabinet or enclosure. **Figure 2-1** provides a "cut-away" side view of a typical LBC-4000 rack configuration.

The converter chassis requires 1-3/4 inches of panel height space. Adequate air ventilation should be provided on both sides of the rack-mounted equipment. In rack systems where there is high heat dissipation, forced air cooling must be provided by top or bottom mounted fans or blowers. Under no circumstance should the highest internal rack temperature be allowed to exceed 50°C (122°F).

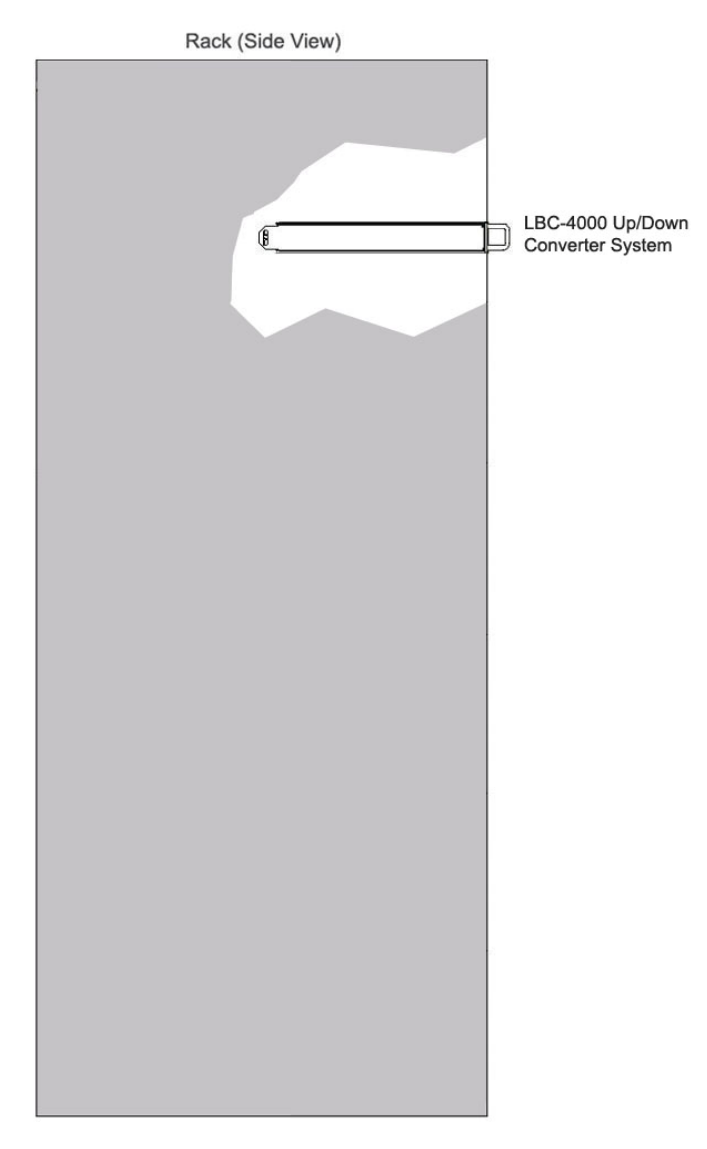

Figure 2-1. LBC-4000 Standard Rack Cabinet Installation

#### 2.2.2 Installation via Optional Side-Railings

If the converter is to be mounted on slides, install the optional side-railing set FP/SL0006, with customer-furnished standard shop hardware:

| Quantity | CEFD Part Number | Description                |
|----------|------------------|----------------------------|
| 1        | FP/SL0006        | Bearingless Rack Slide Set |

The slides are installed as illustrated in **Figure 2-2** via the following procedure:

| Step | Procedure                                                                                                    |
|------|----------------------------------------------------------------------------------------------------|
| 1    | Mount the slides on the sides of the converter chassis with the mounting hardware provided.                                                         |
| 2    | Install the slide rails in the rack cabinet enclosure.                                                                                              |
| 3    | Mount the unit into the equipment rack, ensuring that the shoulders of the #10 shoulder screws properly engage into the rear support bracket slots. |
| 4    | Slide the converter into the front of the rack cabinet until the rear of the front panel contacts the mounting surface of the cabinet.              |
| 5    | Secure the converter to the rack cabinet with four screws inserted through the slots on the converter's front panel                                 |
|      |                                                                                                    |

Figure 2-2. LBC-4000 Optional Side-Railings Installation (FP/SL0006)

#### 2.2.3 Installation via Optional Rear-Mounting Support Brackets

| Quantity | CEFD Part Number | Description            |
|----------|------------------|------------------------|
| 2        | HW/10-32SHLDR    | Screw, #10 Shoulder    |
| 4        | HW/10-32FLT      | Washer, #10 Flat       |
| 2        | HW/10-32SPLIT    | Washer, #10 Split      |
| 2        | HW/10-32HEXNUT   | Nut, #10 Hex           |
| 2        | FP/6138-1        | Bracket, Rear Support  |
| 4        | HW/10-32x1/2RK   | Bolt, #10 Rack Bracket |

Install optional rear-mounting support brackets using mounting kit KT/6228-2:

The tools required for this installation are a **medium Phillips**<sup>TM</sup> screwdriver and a 5/32-inch SAE Allen<sup>TM</sup> Wrench. The kit is installed as illustrated in Figure 2-3 via the following procedure:

| Step | Procedure                                                                                                    |
|------|----------------------------------------------------------------------------------------------------|
| 1    | Secure the #10 shoulder screws to the unit chassis through the rear right and left side mounting slots, using the #10 flat washers, #10 split washers, and #10 hex nuts as shown. |
| 2    | Install the rear support brackets onto the equipment rack threaded rear mounting rails, using the #10 rack bracket bolts.                                                         |
| 3    | Mount the unit into the equipment rack, ensuring that the shoulders of the #10 shoulder screws properly engage into the rear support bracket slots.                               |

#### 2.3 Prime Power Connection

The detachable power cord mates with the AC Prime power receptacle on the rear of the converter chassis. A power cord for connection to 90 to 125VAC, or 205 to 240VAC, power sources is provided with the converter.

#### 2.4 Connect External Cables

Proceed to connect all external cables to the connectors outlined in the next chapter (**Chapter 3**. **REAR PANEL CONNECTORS**). Should difficulties occur, call Comtech EF Data Customer Support for assistance.

#### 2.5 Module Removal / Installation

The LBC-4000 comes preassembled as ordered for the specific customer application. In the event removal or replacement of the up/downconverter modules is required, complete instructions are provided in **Appendix B. MODULE REMOVAL / INSTALLATION**.

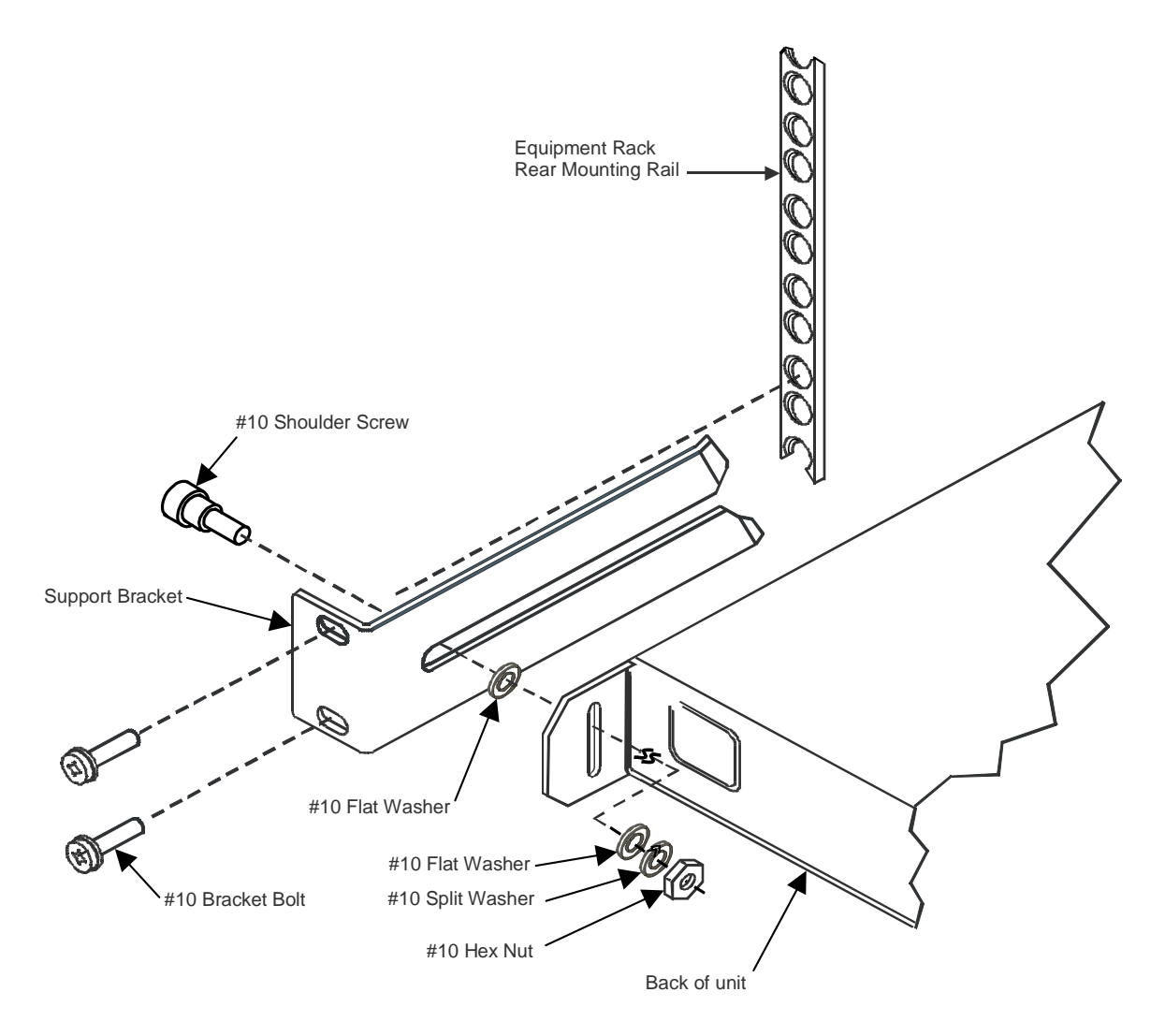

Figure 2-3. Optional Rear-Mounting Support Bracket Kit Installation

Notes:

# Chapter 3. REAR PANEL CONNECTORS

#### 3.1 Rear Panel Overview

The connectors accessible from the LBC-4000 rear panel (**Figure 3-1**) provide all necessary external connections between the converter and other equipment.

Table 3-1 summarizes these connections and identifies the chapter sections providing more detailed information.

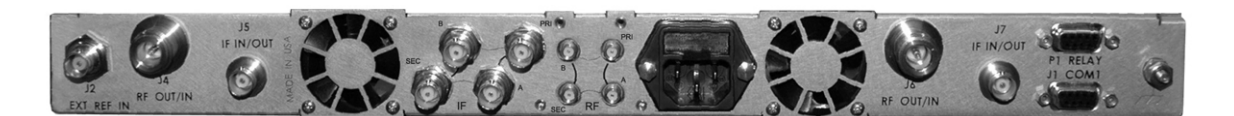

Figure 3-1. LBC-4000 Rear Panel (Redundant Unit Shown)

#### 3.2 LBC-4000 External Connectors

| Ref<br>Des | Name                | Sect    | Connector Type        | Function                          |
|------------|---------------------|---------|-----------------------|-----------------------------------|
| J2         | EXT REF IN          | 3.2.1   | Type 'BNC' female     | External10 MHz Reference input    |
| J4         | RF OUT/IN           | 3.2.2   | Type 'N' female       | Unit B Module RF output/input     |
| J5         | IF IN/OUT           | 3.2.3   | Type ' BNC ' female   | Unit B Module IF input/output     |
|            | P SEC               |         |                       | Opt. Redun (top): To J4 IF In/Out |
| 15         | B SEC               |         | Type (BNC) female     | Opt. Redun (bot): To Modem        |
| IF         |                     | 3.2.4   | Type 'BNC' temale     | Opt. Redun (top): To Termination  |
|            |                     |         |                       | Opt. Redun (bot): To J6 IF In/Out |
|            | P SEC               | - 3.2.5 | Type 'SMA' female     | Opt. Redun (top): To J5 RF In/Out |
| DE         | B SEC               |         |                       | Opt. Redun (bot): To PA or LNA    |
| КГ         |                     |         |                       | Opt. Redun (top): To Termination  |
|            | AFRI                |         |                       | Opt. Redun (bot): To J7 RF In/Out |
| J6         | RF OUT/IN           | 3.2.6   | Type 'N' female       | Unit A Module RF output/input     |
| J7         | IF IN/OUT           | 3.2.7   | Type 'BNC' female     | Unit A Module IF input/output     |
| P1         | RELAY               | 3.2.8   | 9-Pin Type 'D' female | Form C Unit Alarm                 |
| J1         | COM 1               | 3.2.9   | 9-Pin Type 'D' male   | Serial Remote Control Interface   |
| N/A        | Prime Power AC Plug | 3.2.10  | IEC                   | Converter Power                   |
| N/A        | GND                 | 3.2.11  | #10-32 Stud           | Grounding                         |

Table 3-1. LBC-4000 Rear Panel External Connections

#### 3.2.1 J2 External Reference Input Connector, Type 'BNC' Female

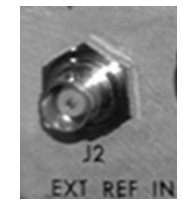

The **J2 External Reference Input** is used to supply a master reference to the entire chassis. The input signal supplied here by the user is used for phase-locking the internal 10MHz reference oscillator to a customer-provided 5 or 10 MHz station clock. The impedance is matched for  $50/75\Omega$ , and requires a level in the range 0.5V-4.0Vpp square or sine wave.

#### 3.2.2 J4 RF OUT/IN Unit B Connector, Type 'N' Female

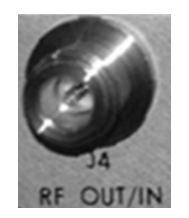

The J4 RF OUT/IN connector is a Type 'N' female connector that provides either an L-Band output signal interface (with the Downconverter IDU installed), or an L-Band input signal interface (with the Upconverter IDU installed).

#### 3.2.3 J5 IF IN/OUT Unit B Connector, Type 'BNC' Female

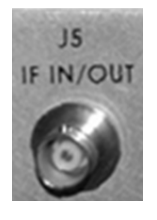

The J5 IF IN/OUT connector is a Type 'BNC' female connector that provides either a downconverted IF input signal (with the Downconverter IDU installed), or an upconverted IF output signal (with the Upconverter IDU installed).

#### 3.2.4 Optional IF Connectors, Type 'BNC' Female

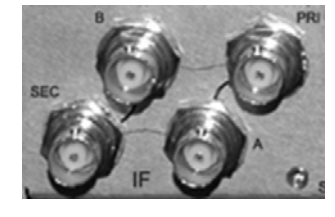

The **IF Primary A / Secondary B** connector pairs are Type 'BNC' female connectors that provide the IF "baseball" switch for optional redundant operations. Refer to **Figure C-2** in **Appendix C**. **LBC-4000 REDUNDANCY OPERATION** for interconnection between these connectors to others located on the LBC-4000 rear panel and on other external equipment.

#### 3.2.5 Optional RF Connectors, Type 'SMA' Female

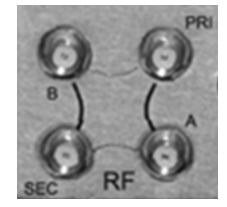

The **RF Primary A / Secondary B** connector pairs are Type 'SMA' female connectors that provide the RF "baseball" switch for optional redundant operations. Refer to **Figure C-2** in **Appendix C. LBC-4000 REDUNDANCY OPERATION** for interconnection between these connectors to others located on the LBC-4000 rear panel and on other external equipment.

#### 3.2.6 J6 RF OUT/IN Unit A Connector, Type 'N' Female

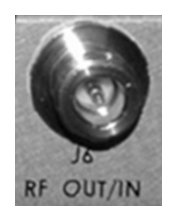

The J6 RF OUT/IN connector is a Type 'N' female connector that provides either an L-Band output signal interface (with the Downconverter IDU installed), or an L-Band input signal interface (with the Upconverter IDU installed).

#### 3.2.7 J7 IF IN/OUT Unit A Connector, Type 'BNC' Female

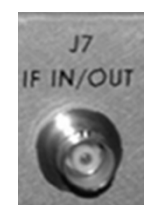

The **J7 IF IN/OUT** connector is a Type 'BNC' female connector that provides either a downconverted IF input signal (with the Downconverter IDU installed), or an upconverted IF output signal (with the Upconverter IDU installed).

#### 3.2.8 P1 RELAY (Summary Fault Output) Connector, DB-9F

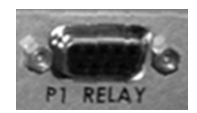

The summary fault output connector, P1, is 9-pin Type "D" female (DB-9F) connector. The mating connector is a DB-9M connector. The pinout specifications are provided in **Table 3-2**.

| Pin # | Description |
|-------|-------------|
| 1     | SUMFLT1_NC  |
| 2     | SUMFLT1_NO  |
| 3     | SUMFLT2_NC  |
| 4     | SUMFLT2_NO  |
| 5     | GND         |
| 6     | SUMFLT1_COM |
| 7     | NC          |
| 8     | SUMFLT2_COM |
| 9     | NC          |

Table 3-2. P1 Summary Fault Connector Pinout

Notes – For Normal Fault Relay Logic:

1. Pin 1 to Pin 6: OK - No Fault

2. Pin 2 to Pin 6: Fault

#### 3.2.9 J1 COM1 (RS-485/232 Interface) Connector, DB-9F

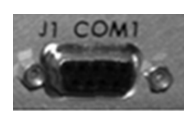

The RS-485/RS-232 Interface connector, J1, is a 9-pin Type "D" female (DB-9F) connector. The mating connector is a DB-9M connector. The pinout specifications for RS-485 are provided in **Table 3-3** and **Table 3-4**; the specification for RS-232 is provided in **Table 3-5**.

#### Table 3-3. J1 2-Wire RS-485 Interface Pinout

| Pin # | Description               |
|-------|---------------------------|
| 1     | GND; Ground               |
| 2     |                           |
| 3     |                           |
| 4     | +RX/TX; Signal            |
| 5     | -RX/TX; Signal Complement |
| 6     |                           |
| 7     |                           |
| 8     | +RX/TX; Signal            |
| 9     | -RX/TX; Signal Complement |

**Note:** Pins 8 & 9 are the loop to the next converter.

Table 3-4. J1 4-Wire RS-485 Interface Pinout

| Pin # | Description            |
|-------|------------------------|
| 1     | GND; Ground            |
| 2     |                        |
| 3     |                        |
| 4     | +TX; Signal            |
| 5     | -TX; Signal Complement |
| 6     |                        |
| 7     |                        |
| 8     | +RX; Signal            |
| 9     | -RX; Signal Complement |

| Pin # | Description                         |
|-------|-------------------------------------|
| 1     |                                     |
| 2     | TD; Transmit Data                   |
| 3     | RD; Receive Data                    |
| 4     |                                     |
| 5     | GND; Ground                         |
| 6     | DSR; Unit Ready – always high       |
| 7     | RTS; Request to Send. Looped to CTS |
| 8     | CTS; Clear to Send                  |
| 9     |                                     |

| <b>Fable 3-5.</b> | J1 RS-232C | <b>Interface Pinout</b> |
|-------------------|------------|-------------------------|
|-------------------|------------|-------------------------|

#### 3.2.10 Prime Power Connector

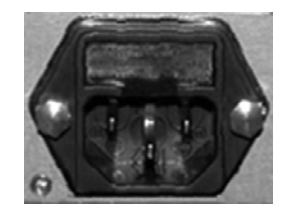

The detachable power cord mates with the Alternating Current (AC) Prime power receptacle (shown here). A power cord for connection to 90 to 125 VAC, or 205 to 240 VAC power sources is provided with the LBC-4000.

#### 3.2.11 Ground Connector

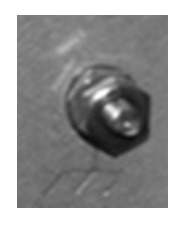

A #10-32 stud is used for connecting a common chassis ground among equipment.

**Note:** The AC power connector provides the safety ground.

Notes:

| <br> | <br> |  |
|------|------|--|
|      |      |  |
|      |      |  |
|      |      |  |
|      |      |  |
|      |      |  |
|      |      |  |
|      |      |  |
|      |      |  |
| <br> | <br> |  |
|      |      |  |
| <br> | <br> |  |
| <br> | <br> |  |
|      |      |  |
|      |      |  |
# Chapter 4. FRONT PANEL OPERATION

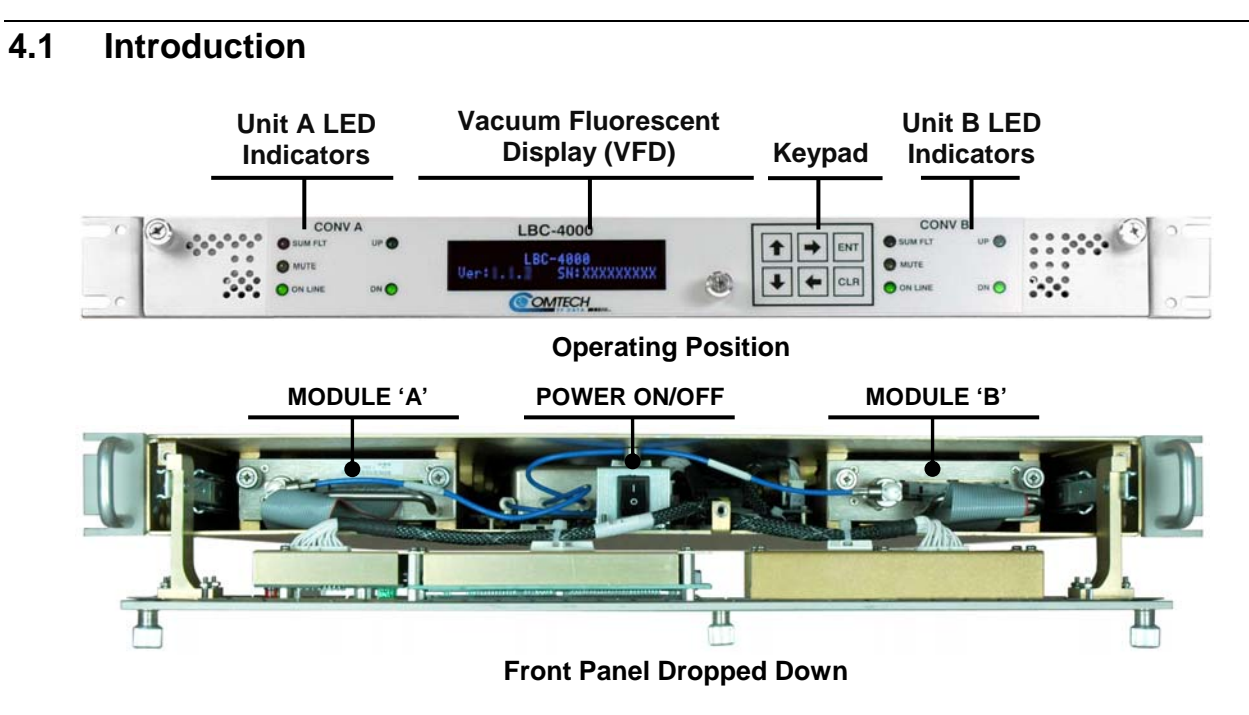

Figure 4-1. LBC-4000 Front Panel Views

**Figure 4-1** identifies the key operational features of the front panel of the LBC-4000 L-Band Up/Down Converter System.

Note: The Prime Power Switch is centrally located inside the chassis (behind the front panel).

The front panel features (from left): two sets of five Light-Emitting-Diode (LED) indicators (one set for each unit); a Vacuum Fluorescent Display (VFD); and a six-switch keypad.

The keypad comprises six individual keyswitches. The user enters data via the keypad, and messages are displayed on the VFD. The LEDs indicate, in a summary fashion, the status of the unit.

The user can fully control and monitor the operation of the LBC-4000 from the front panel using the keypad and display. Nested menus are used, which display all available options and prompt

the user to carry out a required action. The function and behavior of the LED indicators, keypad, and VFD is described in detail in the sections that follow.

#### 4.1.1 Switch Power On

Prior to turning power on to the unit, check to ensure that installation is complete, and verify that the LBC-4000 is connected to the proper prime power source, RF Input, and IF Output.

For more information, refer to Chapter 2. INSTALLATION and Chapter 3. REAR PANEL CONNECTORS.

Switch on the unit and verify the cooling fans are operational, the LED indicators illuminate as expected, and the Vacuum Fluorescent Display is readable.

#### 4.1.2 Front Panel LED Indicators

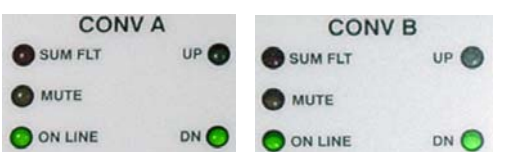

The behavior of the two sets of front panel LED indicators (five LEDs each per Converter Units A and B) is as follows:

| LED     | Color  | Condition                                                               |
|---------|--------|-------------------------------------------------------------------------|
| SUM FLT | Red    | Specified unit has active faults.                                       |
| MUTE    | Yellow | Specified unit is in Mute Mode.                                         |
| ON LINE | Green  | Designates the specified unit is operational when lit.                  |
| UP      | Green  | Designates the specified unit is operating as an Upconverter when lit.  |
| DOWN    | Green  | Designates the specified unit is operating as a Downconverter when lit. |

# 4.1.3 Front Panel Keypad

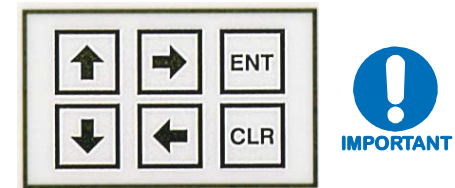

The keypad has an auto-repeat feature. If a key is held down for more than 1 second, the key action will repeat, automatically, at the rate of 15 keystrokes per second. This is particularly useful when editing numeric fields, with many digits, such as frequency or data rate.

The keypad comprises six individual keyswitches, mounted directly behind a fully sealed membrane overlay. They have a positive 'click' action, which provides tactile feedback. The user enters data via the keypad, and messages are displayed on the VFD.

Typically, the  $[\leftarrow][\rightarrow]$  arrow keys are used to select from the submenu choices shown, and **[ENT]** is then pressed to save or execute the selection.

Some commands permit the user to configure the unit in a step-by-step process, with nested menus available in succession. For example, for menus containing multiple parameters, use the  $[\leftarrow][\rightarrow]$  arrow keys to select the parameter to edit, then use the  $[\uparrow][\downarrow]$  arrow keys to edit the values (i.e., alphanumeric characters) or options for that parameter as needed.

Pressing **[ENT]** will save or execute the selection, while pressing **[CLR]** permits the user to abort the modification or otherwise discontinue and return back to the top menu.

To summarize, the function of the keypad is as follows:

| KEY                      | FUNCTION                                                                                                    |
|--------------------------|----------------------------------------------------------------------------------------------------|
| [ENT]<br>(ENTER)         | This key is used to select a displayed function or to execute a modem configuration change.                                                                                                    |
| [CLR]<br>(CLEAR)         | This key is used to back out of a selection or to cancel a configuration change which has not been executed using <b>[ENT]</b> . Pressing <b>[CLR]</b> generally returns the display to the previous selection. |
| [←] [→]<br>(Left, Right) | These arrow keys are used to move between selections or to move the cursor functions.<br>At times, they may also be used to move from one section to another.                                                   |
| [↑] [↓]<br>(Up, Down)    | These arrow keys are used primarily to change configuration data (numbers or characters). At times, they may also be used to move from one section to another.                                                  |

#### 4.2 Front Panel Vacuum Fluroescent Display (VFD)

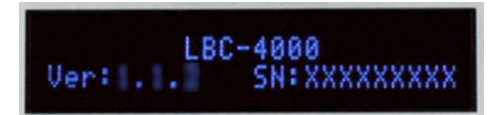

The LBC-4000 features a Vacuum Fluorescent Display (VFD). The VFD is an active display showing two lines of 24 characters each. It produces a blue light, the brightness of which can be controlled by the user.

Compared to a Liquid Crystal Display (LCD), it has greatly superior viewing characteristics and does not suffer problems of viewing angle or contrast.

On most menu screens, the user will observe a flashing solid block cursor, which blinks at a onceper-second rate. This indicates the currently selected item, digit, or field. Where this solid block cursor would obscure the item being edited (e.g., a numeric field) the cursor will automatically change to an underline cursor.

If the user were to display the same screen for weeks at a time, the display could become 'burnt' with this image. To prevent this, the unit has a 'screen saver' feature, which will activate after a user-selected timeframe. See **Sect. 4.7.4** to see the screen saver options and behaviors available to the user.

Pressing any key will restore the previous screen.

#### 4.2.1 Opening Screen

LBC-4000 Ver: X.X.X SN:XXXXXXXX

This screen is displayed whenever power is first applied to the unit. The converter commands are in a tree-structured menu format designed for access and execution of all control functions, and to prevent the execution of an invalid entry by the operator. When the prime power is turned on, the VFD 'splash' display indicates the converter model number – i.e., 'LBC-4000' – along with the Firmware Version installed, and the serial number assigned for the unit in use.

Figure 4-2 illustrates the hierarchal structure of the front panel menu tree.

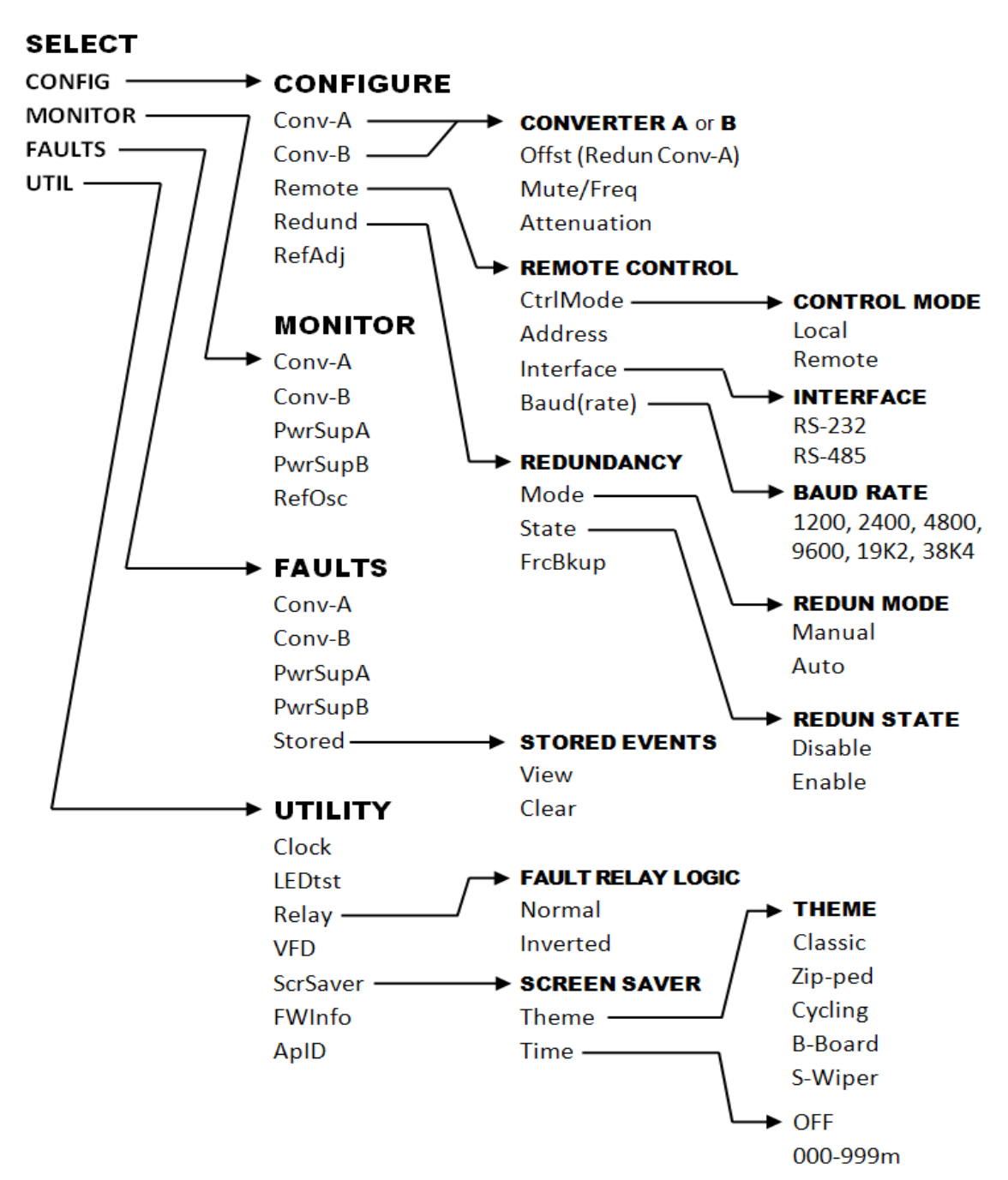

Figure 4-2. LBC-4000 Principal Menu Tree

#### 4.3 SELECT: (Main Menu)

SELECT: Config Monitor Faults Util

Use the  $[\leftarrow][\rightarrow]$  arrow keys to select from the choices shown, then press **[ENT]**. The following table identifies each menu branch available from the **SELECT** (Main) menu, its content section in this chapter, and the functional description of each branch:

| Menu Branch | Sect | Description                                                                                                    |  |  |
|-------------|------|----------------------------------------------------------------------------------------------------|--|--|
| Config      | 4.4  | (Configuration) Permits the user to fully configure the LBC-4000.                                                                                 |  |  |
| Monitor     | 4.5  | Permits the user to monitor the alarm status of the unit, to view<br>the log of stored events, and to display the Receive Parameters<br>screen.   |  |  |
| Faults      | 4.6  | Permits the user to view information on the unit, without having to go into configuration screens.                                                |  |  |
| Util        | 4.7  | <b>(Utility)</b> Permits the user to perform miscellaneous functions, such as setting the Real-time clock, adjusting the display brightness, etc. |  |  |

## 4.4 SELECT: Config (CONFIGURATION)

CONFIGURE: Conv-A Conv-B Remote Redund RefAdj

Use the  $[\leftarrow][\rightarrow]$  arrow keys to select from the submenu choices shown, then press **[ENT]**. The following table identifies each submenu available from the Configuration menu branch – typical for Converter Unit A or Unit B – its content section in this chapter, and functional description of each submenu:

| Submenu          | Sect  | Functional Description                                                                                                    |
|------------------|-------|----------------------------------------------------------------------------------------------------|
| Conv-A<br>Conv-B | 4.4.1 | <b>(Converter Unit A</b> or <b>B)</b> Displays the current configuration of the selected converter, including the frequency, attenuation, and slope.                                                      |
| Remote           | 4.4.2 | <b>(Remote Control)</b> Permits the user to define whether the unit is being controlled locally or remotely, and identifies the unit address, interface type, and rate and format of the baud parameters. |
| Redund           | 4.4.3 | <b>(Redundancy – overview only)</b> Permits the user to identify the redundancy state and mode (refer to <b>Appendix C. LBC-4000 REDUNDANCY OPERATION</b> for detailed information).                      |
| RefAdj           | 4.4.4 | (Ref-Osc Adjust) Permits the user to adjust the reference oscillator.                                                                                                    |

# 4.4.1 CONFIGURE: Conv-A or Conv-B (Converter Unit A or Converter Unit B)

CONFIG CnvX: (IF=YYYMHz) Freq/Mute Attn/Slope

Where 'X' is the selected converter – **Conv-A** (Converter Unit A) or **Conv-B** (Converter Unit B) – and '*YYY*' indicates its operating frequency (**70** or **140** MHz), select **Freq/Mute** or **Atten/Slope** using the  $[\leftarrow][\rightarrow]$  arrow keys, then press [ENT].

#### CONFIG CnvA or CnvB → Freq/Mute

```
CONFIG CnvX: (IF=YYYMHz)
Freq=01980.000MHz Rx=ON
```

Use the  $[\leftarrow][\rightarrow]$  arrow keys to select the parameter to edit – **Freq** or (depending on whether the unit is an Upconverter or Downconverter) **Rx** or **Tx**.

To edit the selected converter's operating frequency, use the  $[\leftarrow][\rightarrow]$  arrow keys to select each digit, then use the  $[\uparrow][\downarrow]$  arrow keys to edit that digit. Repeat for all digits until the desired frequency has been defined.

To select the Tx/Rx mute status, use the  $[\leftarrow][\rightarrow]$  arrow keys to select the mute parameter, then use the  $[\uparrow][\downarrow]$  arrow keys to select **ON** or **OFF**.

Press [ENT] when done.

#### CONFIG CnvA or CnvB $\rightarrow$ Atten/Slope

When Atten/Slope is selected for Conv-A:

```
CONFIG CnvA: Ofst=+0.0dB
Atten=00.00dB Slope=0.0
```

When Atten/Slope is selected for Conv-B:

```
CONFIG CnvB:
Atten=00.00dB Slope=0.0
```

For either, use the  $[\leftarrow][\rightarrow]$  arrow keys to select the parameter to edit – Atten or Slope.

To edit the selected converter's attenuation, use the  $[\leftarrow][\rightarrow]$  arrow keys to select each digit, then use the  $[\uparrow][\downarrow]$  arrow keys to edit the value of that digit.

To edit the selected converter's slope value, use the  $[\uparrow][\downarrow]$  arrow keys to select a scrolling value, in 0.1 increments, between 0.0 and 1.0.

Note: For the Configure: Conv-A  $\rightarrow$  Atten/Slope menu, the Ofst (Gain Offset) command is available only if redundancy is enabled. See Appendix C. LBC-4000 REDUNDANCY OPERATION for further details on using this command in redundancy applications.

Press **[ENT]** when done.

# 4.4.2 CONFIGURE: Remote (Remote Control)

CONFIG Remote:CtrlMode Address Interface Baud

Select CtrlMode, Address, Interface, or Baud using the  $[\leftarrow][\rightarrow]$  arrow keys, then press [ENT].

#### CONFIG Remote → CtrlMode (Control Mode)

CONFIG Remote: Control Mode = Local

Select Local or **Remote** using the  $[\uparrow][\downarrow]$  arrow keys, then press **[ENT]**.

**Note:** When **Control Mode = Local**, then remote control will be disabled. Remote monitoring is still possible.

#### CONFIG Remote → Address

```
Remote Address:
Unit Address = 0001
```

The valid range of addresses is from 0001 to 9999. Use the  $[\leftarrow][\rightarrow]$  arrow keys to select the digit to edit, then use the  $[\uparrow][\downarrow]$  arrow keys to edit the value of the digit, then press **[ENT]**.

#### CONFIG Remote → Interface

CONFIG Remote: Interface=RS-485

Select **RS-232** or **RS-485** using the  $[\uparrow][\downarrow]$  arrow keys, then press [ENT].

#### CONFIG Remote → Baud

```
CONFIG Baud Params:
Rate=9600 Format=8N1
```

Use the  $[\leftarrow][\rightarrow]$  arrow keys to select the parameter to edit – the baud **Rate** or the asynchronous character **Format** – then use the  $[\uparrow][\downarrow]$  arrow keys to select a new value for that parameter:

- Select the Baud rate of the remote control bus (connected locally to the M&C computer): 1200, 2400, 4800, 9600, 19K2 (19200), or 38K4 (38400) baud are available.
- Select the asynchronous character Format using the  $[\uparrow][\downarrow]$  arrow keys, as follows:

| Selection | Description                            |  |  |
|-----------|----------------------------------------|--|--|
| 8N1       | 8 data bits, no parity, 1 stop bit     |  |  |
| 702       | 7 data bits, odd parity, 2 stop bits   |  |  |
| 7E2       | 7 data bits, even parity , 2 stop bits |  |  |

Press **[ENT]** when done.

# 4.4.3 CONFIGURE: Redund (Redundancy)

CONFIG Redundancy: Mode State FrcBkup

The Redundancy menu identifies the redundancy mode. Refer to **Appendix C. LBC-4000 REDUNDANCY OPERATION** for further information on this operational feature.

#### 4.4.4 CONFIGURE: RefAdj (Reference Oscillator Adjustment)

```
UTIL Ref Osc:
Adjust=087 (◀ ► ▲ ▼ ENT)
```

The reference oscillator adjustment may be manipulated with this menu. Use the  $[\leftarrow][\rightarrow]$  arrow keys to select the character to edit, then the  $[\uparrow][\downarrow]$  arrow keys to edit the value of the selected character, then press **[ENT]**. The default Reference Frequency tuning adjustment is 087, with allowable values from 0 to 255.

#### 4.5 SELECT: MONITOR

```
MONITOR: Conv-A Conv-B
PwrSupA PwrSupB RefOsc
```

Use the  $[\leftarrow][\rightarrow]$  arrow keys to select from the submenu choices shown, then press **[ENT]**. The following table identifies each *read-only* display available from the Monitor menu branch, including a sample screen and a functional description of the display:

| Submenu | Example                            | Description                                                                                                    |
|---------|------------------------------------|----------------------------------------------------------------------------------------------------|
| Conv-A  | MON-A: iLO=04.1 rLO=14.6<br>Tp=+32 | For Converter Unit A or B: The operating parameters for the selected Up/Downconverter IDU are shown where:                      |
| Conv-B  | MON-B: iLO=04.1 rLO=14.6<br>Tp=+30 | <b>iLO</b> = IF Lockout<br><b>rLO</b> = RF Lockout<br><b>Tp</b> = Operating Temp (°C)                                           |
| PwrSupA | MON Power SupplyX:                 | Where 'X' denotes Power Supply<br>'A' or 'B': The 12V, 8V, and 5V                                                               |
| PwrSupB | 12V=12.3 8V=0.82 5V=5.3            | supply are shown.                                                                                                    |
| RefOsc  | MON Ref Osc:<br>Vtune=04.7         | The raw voltage of the voltage<br>tuning monitor is shown.<br><b>Note:</b> This display is used for<br>debugging purposes only. |

For all *read-only* Monitor displays, pressing **[ENT]** or **[CLR]** returns the user back to the previous menu.

#### 4.6 SELECT: FAULTS

FAULTS: Conv-A Conv-B PwrSupA PwrSupB Stored

The screens available under this menu branch display the current status of fault conditions for Converter A and Converter B; this includes the converter oscillator faults, converter temperature fault condition, power supply faults, and stored faults.

Select Conv-A, Conv-B, PwrSupA, PwrSupB, or Stored using the  $[\leftarrow][\rightarrow]$  arrow keys, then press [ENT].

#### FAULTS: Conv-A or Conv-B

Where 'X' denotes whether **Conv-A** or **Conv-B** is selected, the highest fault for the converter will appear. If no converter faults exist, the message "**OK**" is displayed:

```
FAULTS: Cnv-X
ifLO=OK rfLO=OK temp=OK
```

Press **[ENT]** to return to the previous menu.

#### FAULTS: PwrSupA or PwrSupB

Where 'X' denotes whether Power Supply A or Power Supply B is selected, the highest fault for the power supply will appear. If no power supply faults exist, the message "**OK**" is displayed:

```
FAULTS: Pwr Supply X:
12VT=OK 08VT=OK 05VT=OK
```

#### FAULTS: Stored

FAULTS: Stored: View Clear

Select **View** or **Clear** using the  $[\leftarrow][\rightarrow]$  arrow keys, then press **[ENT]**.

#### FAULTS: Stored $\rightarrow$ View

Fault No. 06 10:28:53 OK-IFLO A 08/10/04

A total of 100 faults can be stored in memory as they occur, and the faults are date and time stamped. The stored faults remain in memory until a **Clear command** is entered. When the number of faults reaches 100, the  $100^{\text{th}}$  fault will display an error (**ER**).

#### FAULTS: Stored $\rightarrow$ Clear

```
Clear all stored
Faults? NO
```

When **Clear-All** is selected, the user is prompted to choose **NO** or **YES**. Use the  $[\uparrow][\downarrow]$  arrow keys, then press **[ENT]**.

If the user selects **YES**, the event log is cleared and the message '**DONE**' is displayed, then the user is taken directly back to the previous menu. However, if there are faults present on the unit at this time, they will be re-time-stamped, and new log entries will be generated.

# 4.7 SELECT: UTIL (UTILITY)

#### UTIL: Clock LEDtst Relay VFD ScrSaver FWInfo ApID

Use the  $[\leftarrow][\rightarrow]$  arrow keys to select from the submenu choices shown, then press **[ENT]**. The following table identifies each submenu available from the **SELECT: UTIL** menu branch – typical for Converter Unit A or Unit B – its content section in this chapter, and functional description of each submenu:

| Submenu  | Sect  | Functional Description                                                                                     |
|----------|-------|----------------------------------------------------------------------------------------------------|
| Clock    | 4.7.1 | Edits the date and Real-Time Clock time settings                                                           |
| LEDtst   | 4.7.2 | Runs a diagnostic test on each of the two sets of five front panel Light-Emitting Diodes (LEDs).           |
| Relay    | 4.7.3 | Selects Fault Relay Logic.                                                                                 |
| VFD      | 4.7.4 | Adjusts the brightness level of the Vacuum Fluorescent Display (VFD).                                      |
| ScrSaver | 4.7.5 | Allows selection of five screen saver modes, as well as a time setting for activation of the screen saver. |
| FWInfo   | 4.7.6 | Displays the installed internal firmware images.                                                           |
| ApID     | 4.7.7 | Allows the user to enter an 48-character Application ID string.                                            |

#### 4.7.1 UTIL: Clock

#### UTIL Time/Date: t=07:32:08 d=08/31/04

Edit the time and date settings of the real-time clock by selecting the digit to be edited using the  $[\leftarrow][\rightarrow]$  arrow keys, then changing the value of the digit using the  $[\uparrow][\downarrow]$  arrow keys.

The time t= is entered in military format; that is, in the form hh:mm:ss (00-23 hours:00-59 minutes:00-59 seconds).

The date d= is entered in mm/dd/yy format (01-12 month/01-31 day/00-99 year).

Press [ENT] when done.

# 4.7.2 UTIL: LEDtst (Front Panel LED Test)

Once **LEDtst** is selected from the **UTILITY** menu branch by using the  $[\leftarrow][\rightarrow]$  arrow keys then pressing **[ENT]**, the LBC-4000 runs a diagnostic pass on the front panel LEDs.

While the test is underway, the following message displays:

Testing Front Panel LEDs Please Wait

During the test, the LED groups for each converter (CONV A and CONV B) illuminate in sequence:

| COLOR  | LED (CONVA / CONVB) |  |  |
|--------|---------------------|--|--|
| RED    | SUM FLT             |  |  |
| YELLOW | MUTE                |  |  |
|        | ON LINE             |  |  |
| GREEN  | UP                  |  |  |
|        | DN                  |  |  |

#### 4.7.3 UTIL: Relay

UTIL: FAULT RELAY LOGIC Normal ( $\blacktriangle$   $\bigtriangledown$ , ENTER)

This submenu allows the user to control the Fault Relay. Select the Fault Relay Logic as **Normal** or **Inverted** using the  $[\uparrow][\downarrow]$  arrow keys, then press **[ENT]**.

#### 4.7.4 UTIL: VFD (VFD Display Brightness)

Display Brightness: 100% (▲ ▼,ENTER)

To edit the display brightness, use the  $[\uparrow][\downarrow]$  arrow keys. The values of brightness that can be selected are **3** (25%), **2** (50%), **1** (75%), or **0** (100%).

Press **[ENT]** when the brightness is suitable.

#### 4.7.5 UTIL: ScrSaver

```
UTIL ScreenSaver:
Theme=Classic Time=015m
```

If the user were to display the same screen for weeks at a time, the display could become 'burnt' with this image. To prevent this, the LBC-4000 has a 'screen saver' feature, which will activate after a user-selected timeframe.

Define the screen saver behaviors, using the  $[\leftarrow][\rightarrow]$  arrow keys to select the parameter to edit – **Theme** or **Time** – then changing the value of the parameter setting using the  $[\uparrow][\downarrow]$  arrow keys. Press **[ENT]** when done.

#### UTIL: ScrSaver $\rightarrow$ Theme

The user may choose from five screen saver themes. Each theme establishes a unique behavior for the screen saver, when activated:

| Theme Name | Screen Saver Activity Visual                                                            | Description                                                                                                    |
|------------|-----------------------------------------------------------------------------------------|----------------------------------------------------------------------------------------------------|
| Classic    | ser Application ID<br>ress Any Key                                                      | The top line of the display shows<br>the user-defined "Application ID",<br>and the bottom line shows ' <b>Press</b><br><b>any key</b> '. The message<br>moves from right to left across the<br>screen, then wraps around.                                                                                                    |
| Zip-ped    | Comtech EF Data                                                                         | This mode features a 'marquee'<br>display:<br>"Comtech EF Data<br>LBC-4000"<br>This display 'zips to center' from<br>'offstage right' then 'zips/exits<br>offstage right.'                                                                                                    |
| Cycling    | BC-4000                                                                                 | A single line display comprised of<br>the user-defined "Application ID"<br>and " <b>LBC-4000</b> " 'crawls' along<br>from right to left across the top line<br>of the VFD, then wraps around to<br>the bottom line, moving left to right<br>as it 'crawls off' the display.                                                                        |
| B-Board    | Comtech EF Data<br>LBC-4000                                                             | This mode features a 'marquee'<br>display:<br>"Comtech EF Data<br>LBC-4000"<br>The display performs a 'slow reveal'<br>from left to right, then performs a<br>'slow wipe', again from left to right.                                                                                                    |
| S-Wiper    | Pass 1:<br>Comtech EF Data<br>LBC-4000<br>Pass 2:<br>Screen-Saver Mode<br>Press Any Key | This mode features two separate<br>'marquee' displays - the first reads,<br>"Comtech EF Data<br>LBC-4000"<br>The second 'marquee' reads,<br>"Screen-Saver Mode<br>Press Any Key"<br>The screens alternate, with Marquee<br>1 performing a slow reveal/wipe from<br>left-to-right, then Marquee 2 performs<br>a slow reveal/wipe from right to left |

Select the chosen theme using the  $[\uparrow][\downarrow]$  arrow keys, then press **[ENT]** when done.

Pressing any key will de-activate the screen saver and restore the previous screen.

#### UTIL: ScrSaver → Time

The time lapse from normal VFD operation to screen saver mode may be adjusted – or disabled outright – using the  $[\uparrow][\downarrow]$  arrow keys, then press **[ENT]** when done.

- Select **OFF** to disable the screen saver feature, or
- Using the  $[\uparrow][\downarrow]$  arrow keys, select a time in minutes ranging from 001 to 999.

### 4.7.6 UTIL: FWInfo

Firmwares: BULK=FW9965X M&C=FW9966X FPGA=9967X

This *read-only* display permits the user to view information about the LBC-4000 internal firmware. Information is provided for the Bulk, M&C and FPGA firmwares (where 'X' in the example shown denotes the firmware letter revision).

# 4.7.7 UTIL: ApID (Application ID)

#### --USER APPLICATION ID--

This menu allow the user to enter an 48-character Application ID string. Use the  $[\leftarrow][\rightarrow]$  arrow keys to position the cursor on to the character to be edited, then edit the character using  $[\uparrow][\downarrow]$  arrow keys. The following characters are available:

[Space] () \* + - , . / 0-9 and A-Z.

Note the following restrictions:

- First line is limited to 24 characters.
- Second line is also limited to 24 characters.

Once the Application ID string is composed, press [ENT].

Notes:

# Appendix A. REMOTE CONTROL

#### A.1 Introduction

This appendix describes the protocol and message command set for remote monitor and control of the LBC-4000 L-Band Up/Down Converter System.

The electrical interface is either an RS-485 multi-drop bus (for the control of many devices) or an RS-232 connection (for the control of a single device), and data is transmitted in asynchronous serial form, using ASCII characters. Control and status information is transmitted in packets of variable length, in accordance with the structure and protocol defined in later sections.

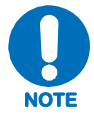

The Remote Control connector pinout is shown in Chapter 3.2.9 J1 COM 1 (RS-485/232 Interface) Connector (DB-9F).

#### A.2 RS-485

For applications where multiple devices are to be monitored and controlled, a full-duplex (4-wire plus ground) RS-485 is preferred. Half-duplex (2-wire plus ground) RS-485 is possible, but is not preferred. In full-duplex RS-485 communication, there are two separate, isolated, independent, differential-mode twisted pairs, each handling serial data in different directions.

It is assumed that a 'Controller' device (a PC or dumb terminal) transmits data in a broadcast mode via one of the pairs. Many 'Target' devices are connected to this pair, and all simultaneously receive data from the Controller. The Controller is the only device with a line-driver connected to this pair; the Target devices have only line-receivers connected.

In the other direction: On the other pair, each Target has a Tri-Stateable line driver connected; the Controller has a line-receiver connected. All the line drivers are held in high-impedance mode until one – and *only* one – Target transmits back to the Controller. Each Target has a unique address; each time the Controller transmits, the address of the intended recipient Target is included in a framed 'packet' of data. All of the Targets receive the packet, but only one (the intended) will reply. The Target enables its output line driver and transmits its return data packet back to the Controller in the other direction on the physically separate pair.

| RS-485 (Full Duplex) Summary |                                                                                                  |  |  |
|------------------------------|--------------------------------------------------------------------------------------------------|--|--|
| Two differential pairs       | <ul> <li>One pair for Controller-to-Target</li> <li>One pair for Target-to-Controller</li> </ul> |  |  |
| Controller-to-Target pair    | <ul> <li>One line driver (Controller)</li> <li>All Targets have line-receiver</li> </ul>         |  |  |
| Target-to-Controller pair    | <ul><li>One line receiver (Controller)A</li><li>All Targets have Tri-State drivers</li></ul>     |  |  |

#### A.3 RS-232

This is a much simpler configuration in which the Controller device is connected directly to the Target via a two-wire-plus-ground connection. Controller-to-Target data is carried, via RS-232 electrical levels, on one conductor, and Target-to-Controller data is carried in the other direction on the other conductor.

#### A.4 Basic Protocol

Whether in RS-232 or RS-485 mode, all data is transmitted as asynchronous serial characters, suitable for transmission and reception by a UART. The asynchronous character formats are:

| Selection | Description                            |  |  |
|-----------|----------------------------------------|--|--|
| 8-N-1     | 8 data bits, no parity, 1 stop bit     |  |  |
| 7-0-2     | 7 data bits, odd parity, 2 stop bits   |  |  |
| 7-E-2     | 7 data bits, even parity , 2 stop bits |  |  |

The supported baud rates are 1200, 2400, 4800, 9600, 19200, and 38400 baud.

All data is transmitted in framed packets. The Controller is assumed to be a PC or ASCII dumb terminal that is in charge of the process of monitor and control. The Controller is the only device that is permitted to initiate, at will, the transmission of data. Targets are only permitted to transmit when they have been specifically instructed to do so by the Controller.

All bytes within a packet are printable ASCII characters, less than ASCII code 127. In this context, the Carriage Return and Line Feed characters are considered printable.

All messages from Controller-to-Target require a response, with one exception: This will be either to return data that has been requested by the Controller, or to acknowledge reception of an instruction to change the configuration of the Target. The exception to this is when the Controller broadcasts a message (such as Set Time/Date) using Address 0, when the Target is set to RS-485 mode.

# A.5 Packet Structure

| Controller-to-Target |                   |                      |                     |                                   |                       |                                  |
|----------------------|-------------------|----------------------|---------------------|-----------------------------------|-----------------------|----------------------------------|
| Start of<br>Packet   | Target<br>Address | Address<br>Delimiter | Instruction<br>Code | Code<br>Qualifier                 | Optional<br>Arguments | End of Packet                    |
| <<br>ASCII code 60   |                   | /<br>ASCII code 47   |                     | = or ?<br>ASCII codes 61<br>or 63 |                       | Carriage Return<br>ASCII code 13 |
| (1 character)        | (4 characters)    | (1 character)        | (3 characters)      | (1 character)                     | (n characters)        | (1 character)                    |

#### Example: <0412/MUT\_A\_ON{CR}

|                    | Target-to-Controller |                      |                     |                                                 |                             |                                                       |  |  |  |  |  |  |
|--------------------|----------------------|----------------------|---------------------|-------------------------------------------------|-----------------------------|-------------------------------------------------------|--|--|--|--|--|--|
| Start of<br>Packet | Target<br>Address    | Address<br>Delimiter | Instruction<br>Code | Code<br>Qualifier                               | Optional<br>Arguments       | End of Packet                                         |  |  |  |  |  |  |
| ><br>ASCII code 62 |                      | /<br>ASCII code 47   |                     | =, ?, !, or *<br>ASCII codes<br>61,63, 33 or 42 |                             | Carriage Return,<br>Line Feed<br>ASCII codes<br>13,10 |  |  |  |  |  |  |
| (1 character)      | (4 characters)       | (1 character)        | (3 characters)      | (1 character)                                   | (From 0 to n<br>characters) | (2 characters)                                        |  |  |  |  |  |  |

**Example:** >0412/MUT\_A\_ON{CR}{LF}

# A.5.1 Start of Packet

**Controller-to-Target:** This is the character '<' (ASCII code 60)

**Target-to-Controller:** This is the character '>' (ASCII code 62)

Because this is used to provide a reliable indication of the start of packet, these two characters may not appear anywhere else within the body of the message.

# A.5.2 Target Address

Up to 9,999 devices can be uniquely addressed; in both RS-232 and RS-485 applications, the permissible range of values is 1 to 9999. The address is programmed into a Target unit using the remote control port.

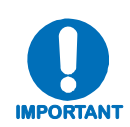

The Controller sends a packet with the address of a Target – the destination of the packet. When the Target responds, the address used is the same address, to indicate to the Controller the source of the packet. The Controller does not have its own address.

# A.5.3 Address Delimiter

This is the character '/' (forward slash) (ASCII code 47).

# A.5.4 Instruction Code

This is a three-character alphabetic sequence that identifies the subject of the message. Wherever possible, the instruction codes have been chosen to have some significance. For example,

FRE is for *Operating* FREquency,

FBU is for Force Backup Unit, etc.

This aids in the readability of the message if seen in its raw ASCII form. Upper case and lower case alphabetic characters may be used (A-Z *and* a-z, ASCII codes 65 - 90 *and* 97-172).

#### A.5.5 Instruction Code Qualifier

This single character further qualifies the preceding instruction code. Code Qualifiers obey the following rules:

1. From **Controller-to-Target**, the only permitted values is '\_':

| –<br>(ASCII code 95)<br><i>Plus</i> additional<br>parameters | The '_' code plus additional parameter(s) is used as the <b>assignment</b> operator, and is used to indicate that the parameter defined by the preceding byte should be set to the value of the argument(s) which follow it.<br>For example, in a message from controller to target, <b>MUT_A_ON</b> would mean 'enable the mute function of Converter A'. |
|--------------------------------------------------------------|----------------------------------------------------------------------------------------------------|
| _<br>(ASCII code 95)                                         | The '_' code <i>without</i> additional parameter(s) is used as the <b>query</b> operator, and is used to indicate that the target should return the current value of the parameter defined by the preceding byte.                                                                                                    |
| <i>Without</i> additional parameters                         | For example, in a message from controller to target, <b>MUT_A_</b> denotes 'return the current state of the mute function of Converter A'.                                                                                                    |

2. From **Target-to-Controller**, if the message being sent was successful from controller to target, the target will respond with the same message being sent.

If, however, a converter cannot execute a Command or detects a protocol violation, an error response is generated:

>DEV?COM ER Error Message{CR}{LF}

As illustrated by this example (ER Error Message is used for the generic case examples response):

- An error is flagged by changing the "/" command designator in the response to a "?".
- Following the "?" error symbol are two characters which are unique error symbols useful for computer analysis.
- The two error symbols are followed by a text string explaining the error for the convenience of a human operator.

#### A.5.6 Optional Message Arguments

Arguments are not required for all messages. Arguments are ASCII codes for the characters 0 to 9 (ASCII codes 48 to 57), period (ASCII code 46), and comma (ASCII code 44).

# A.5.7 End of Packet

**Controller-to-Target**: This is the 'Carriage Return' character (ASCII code 13).

**Target-to-Controller**: This is the two-character sequence 'Carriage Return', 'Line Feed'. (ASCII code 13, and ASCII code 10).

Both indicate the valid termination of a packet.

## A.6 Remote Commands and Queries

Where Column 'C' = Command; Column 'Q' = Query: Columns marked (X) indicate Command only, Query only, or Command/Query for Instruction Code.

| Instr<br>Code | с | Q | Page |
|---------------|---|---|------|
| AID           | Х | Х | A-6  |
| ATO           | Х | Х | A-6  |
| ATT           | Х | Х | A-6  |
|               |   |   |      |
|               |   |   |      |
| CAA           | Х |   | A-6  |
| CAS           |   | Х | A-7  |
| CCS           |   | Х | A-7  |
| СММ           | Х | Х | A-8  |
| CMS           |   | Х | A-8  |
| CUS           |   | Х | A-9  |
|               |   |   |      |
|               |   |   |      |
| DAT           | Х | Х | A-9  |
|               |   |   |      |
|               |   |   |      |
| FBU           | Х |   | A-9  |
| FRE           | Х | Х | A-9  |
| FRL           | Х | Х | A-9  |
| FRW           |   | Х | A-9  |
|               |   |   |      |
| LAA           |   | Х | A-10 |
|               |   |   |      |
|               |   |   |      |
| MUT           | Х | Х | A-10 |
|               |   |   |      |
|               |   |   |      |
| ONL           |   | Х | A-10 |
|               |   |   |      |
|               |   |   |      |
|               |   |   |      |
|               |   |   |      |
|               |   |   |      |
|               |   |   |      |
|               |   |   |      |

| Instr<br>Code | С | Q | Page |
|---------------|---|---|------|
| RAS           |   | Х | A-10 |
| RCS           |   | Х | A-11 |
| RED           | Х | Х | A-11 |
| REM           | Х | Х | A-11 |
| RET           |   | Х | A-11 |
| RET_x         |   | Х | A-11 |
| RMS           |   | Х | A-12 |
| RUS           |   | Х | A-12 |
|               |   |   |      |
|               |   |   |      |
| SAM           | Х | Х | A-12 |
| SAS           |   | Х | A-12 |
| SBR           | Х | Х | A-13 |
| SPA           | Х | Х | A-13 |
| SRO           | Х | Х | A-13 |
| SSA           | Х | Х | A-13 |
| SSN           |   | Х | A-13 |
|               |   |   |      |
|               |   |   |      |
| TIM           | Х | Х | A-14 |
|               |   |   |      |
|               |   |   |      |
| VFD           | Х | Х | A-14 |
|               |   |   |      |
|               |   |   |      |
|               |   |   |      |
|               |   |   |      |
|               |   |   |      |
|               |   |   |      |
|               |   |   |      |
|               |   |   |      |
|               |   |   |      |
|               |   |   |      |
|               |   |   |      |
|               |   |   |      |

# A.6.1 LBC-4000 Commands and Queries

| Parameter<br>Type             | Command<br>(Instruction<br>Code and<br>Qualifier) | Arguments for<br>Command or<br>Response to<br>Query | Description of Arguments<br>(Note that all arguments are ASCII numeric codes<br>between 48 and 57)                                                                                                    | Response to Command<br>(Target to controller) | Query<br>(Instruction<br>Code and<br>qualifier) | Response to<br>query<br>(Target to<br>controller)               |
|-------------------------------|---------------------------------------------------|-----------------------------------------------------|----------------------------------------------------------------------------------------------------|-----------------------------------------------|-------------------------------------------------|-----------------------------------------------------------------|
| Application<br>Identification | AID_                                              | 48 bytes,<br>alphanumeric                           | Command or Query.<br>Used to identify or name the unit or station, in the form<br>AID_xxxx where:<br>• First line is limited to 24 characters.<br>• Second line is also limited to 24 characters.<br>• No carriage return between first line and second line.<br>Example: AID_<br>Farth Station 1—                                                                                                    | Same as command                               | AID_                                            | AID_xx<br>(see Description of<br>Arguments for<br>details)      |
|                               |                                                   |                                                     | Converter #1                                                                                                    |                                               |                                                 |                                                                 |
| Attenuation<br>Offset         | ATO_A_SY.Z                                        | 6 bytes<br>Alphanumeric                             | Command or Query.<br>Used to control or query attenuation offset, in the form<br>ATO_A_SY.Z <enter> where:<br/>S=Sign (+ or -)<br/>Y=Number between 0 and 5<br/>Z=Number between 0 and 9<br/>(cannot be greater than 5.0)<br/>Example: ATO_A_+2.3 <enter> = Command<br/>Notes:<br/>1. Applicable only on Slot A. Slot B will return error.<br/>2. If (displayed attenuation + offset) &lt; 0, actual<br/>attenuation will be set to 0dB.<br/>3. If (displayed attenuation + offset) &gt; maximum<br/>attenuation, actual attenuation will be set to maximum<br/>attenuation.<br/>4. Actual attenuation is the sum of Attenuation displayed<br/>on front panel and Offset.</enter></enter> | ATO_A_SY.Z                                    | ATO_A_ <enter></enter>                          | (see Description of<br>Arguments for<br>details)                |
| Attenuation                   | ATT_                                              | 7 bytes,<br>alphanumeric                            | Command or Query.<br>In the form ATT_x_yy.yy where:<br>x = 'A' (Converter A) or 'B' (Converter B)<br>yy.yy = Valid attenuation level, in dB, at 0.1dB step size<br>as factory default.<br>Example: ATT_A_12_20 (Converter A is set to 12_20 dB)                                                                                                    | Same as command                               | ATT_x_                                          | ATT_x_yy.yy<br>(see Description of<br>Arguments for<br>details) |
| Clear All Stored<br>Alarms    | CAA_                                              | None                                                | Command only.<br>Instructs the target to clear all Stored Events, in the form<br>CAA_xxx, where:<br>xxx = YES                                                                                                    | CAA_CLEARED                                   | N/A                                             | N/A                                                             |

Revision 3 MN/LBC4000.IOM

| Parameter<br>Type               | Command<br>(Instruction<br>Code and<br>Qualifier) | Arguments for<br>Command or<br>Response to<br>Query | Description of Arguments<br>(Note that all arguments are ASCII numeric codes<br>between 48 and 57)                                                                                                    | Response to Command<br>(Target to controller) | Query<br>(Instruction<br>Code and<br>qualifier) | Response to<br>query<br>(Target to<br>controller)              |
|---------------------------------|---------------------------------------------------|-----------------------------------------------------|----------------------------------------------------------------------------------------------------|-----------------------------------------------|-------------------------------------------------|----------------------------------------------------------------|
| Concise<br>Alarm Status         | N/A                                               | 13 bytes numeric                                    | Query only.<br>Used to Query the Alarm Status of the unit, in the form<br>CAS_abcdefghijkIm'cr''If', where:<br>a = 1 if 12VDC #1 Fault, else 0.<br>b = 1 if 8VDC #1 Fault, else 0.<br>c = 1 if 5VDC #1 Fault, else 0.<br>d = 1 if 12VDC #2 Fault, else 0.<br>e = 1 if 8VDC #2 Fault, else 0.<br>f = 1 if 5VDC #2 Fault, else 0.<br>g = 1 if REF LD Fault, else 0.<br>h = 1 if IFLO A Fault, else 0.<br>i = 1 if RFLO A Fault, else 0.<br>i = 1 if RFLO A Fault, else 0.<br>i = 1 if RFLO A Fault, else 0.<br>i = 1 if RFLO B Fault, else 0.<br>k = 1 if IFLO B Fault, else 0.<br>l = 1 if RFLO B Fault, else 0.<br>m = 1 if TEMP B Fault, else 0.                                                                                                    | N/A                                           | CAS_                                            | CAS_xx<br>(see Description of<br>Arguments for<br>details)     |
| Concise<br>Configuration Status | N/A                                               | 52 bytes<br>numeric                                 | Query only.<br>Used to query the summarized version of RCS, in the form<br>CCS_aaaaa.aaabb.bbcd.defffff.fffgg.gghi.ijklmnnnopqqqqrs<br>where:<br>aaaaa.aaa = Conv A frequency in MHz<br>bb.bb = Conv A attenuation in dB<br>c = Conv A mute state, 0 = A-7nmated, 1 = muted<br>d.d = Conv A slope adjust<br>e = Conv A online/offline (redundancy)<br>ffff.fff = Conv B frequency in MHz<br>gg.gg = Conv B attenuation in dB<br>h = Conv B mute state, 0 = unmuted, 1 = muted<br>i.i = Conv B slope adjust<br>j = Conv B online/offline (redundancy)<br>k = Convret redundancy<br>l = auto fault recovery, 1=auto, 0=manual<br>m = external ref present, 0=no ext ref, 1=present<br>nnn = internal ref. Oscillator adjust (000-255)<br>o = remote mode, 1=remote, 0=local<br>p = remote interface, 0=EIA-232, 1=EIA-485<br>qqqq = remote address (0-9999)<br>r = remote baud rate (0=38400, 1=19200, 2=9600,<br>3=4800, 4=2400, 5=1200)<br>s = remote data format (0 = 8N1, 1=7E2, 2=702) | N/A                                           | CCS_                                            | CCS_<br>xx<br>(see Description of<br>Arguments for<br>details) |

Revision 3 MN/LBC4000.IOM

| Parameter<br>Type             | Command<br>(Instruction<br>Code and<br>Qualifier) | Arguments for<br>Command or<br>Response to<br>Query | Description of Arguments<br>(Note that all arguments are ASCII numeric codes<br>between 48 and 57)                                                                                                    | Response to Command<br>(Target to controller) | Query<br>(Instruction<br>Code and<br>qualifier) | Response to<br>query<br>(Target to<br>controller)              |
|-------------------------------|---------------------------------------------------|-----------------------------------------------------|----------------------------------------------------------------------------------------------------|-----------------------------------------------|-------------------------------------------------|----------------------------------------------------------------|
| Configure Mute<br>Mode        | CMM_                                              | 5 bytes,<br>alpha                                   | Command or Query.<br>Turns the mute mode ON or OFF.<br>When mute mode is OFF (default), the unit will mute upon<br>changing RF frequency. When mute mode is ON, the unit<br>will remain whatever its mute state upon changing RF<br>frequency: In the form CMM_y_xxx'cr"lf'] where:<br>y = 'A' (Converter A) or 'B' (Converter B)<br>xxx = ON (mute) or OFF (unmute)                                                                                                    | Same as command                               | CMM_y_                                          | CMM_y_xxx<br>(see Description of<br>Arguments for<br>details)  |
|                               |                                                   |                                                     | Example: CMM_A_OFF (Unmutes Converter A)                                                                                                    |                                               |                                                 |                                                                |
| Concise<br>Maintenance Status | N/A                                               | 85 bytes numeric                                    | Query only.<br>Used to Query the Maintenance Status of the unit in<br>concise format, in the form<br>CMS_aaa.abbb.bccc.cddd.deee.efff.fggg.ghhh.hiii.ijjj.jkkk.k<br>III.Immm.mnn.nooo.oppp.pqq.q'cr"lf where:<br>aaa.a = 12 VDC supply #1 in volts<br>bbb.b = 8 VDC supply #1 in volts<br>ccc.c = 5 VDC supply #1 in volts<br>ddd.d = 12 VDC supply #2 in volts<br>eee.e = 8 VDC supply #2 in volts<br>fff.f= 5 VDC supply #2 in volts<br>ggg.g = Ref Osc tuning voltage in volts<br>hhh.h = Converter A IFLO tuning voltage in volts<br>iii.i= Converter A RFLO tuning voltage in volts<br>ijj.j = Converter A Notput Power in dBm (Reserved<br>for future use)<br>kkk.k = Converter A IFLO tuning voltage in volts<br>nnn.n= Converter B RFLO tuning voltage in volts<br>nnn.n= Converter B RFLO tuning voltage in volts<br>ooo.o = Converter B RFLO tuning voltage in volts<br>ooo.o = Converter B RFLO tuning voltage in volts | N/A                                           | CMS_                                            | CMS_<br>xx<br>(see Description of<br>Arguments for<br>details) |

| Parameter<br>Type                  | Command<br>(Instruction<br>Code and<br>Qualifier) | Arguments for<br>Command or<br>Response to<br>Query | Description of Arguments<br>(Note that all arguments are ASCII numeric codes<br>between 48 and 57)                                                                                                    | Response to Command<br>(Target to controller) | Query<br>(Instruction<br>Code and<br>qualifier) | Response to<br>query<br>(Target to<br>controller)                   |
|------------------------------------|---------------------------------------------------|-----------------------------------------------------|----------------------------------------------------------------------------------------------------|-----------------------------------------------|-------------------------------------------------|---------------------------------------------------------------------|
| Concise<br>Utility Status          | N/A                                               | 43 bytes<br>alphanumeric                            | Query only.<br>Used to Query the Maintenance status of the unit, in the<br>form CUS_tt:tt:ttdd/dd/ddabcsssffffffgggggggghhhhhhh<br>where:<br>tt:tt:tt = time in hh:mm:ss<br>dd/dd/dd = date in mm/dd/yy<br>a = X (reserved for future use)<br>b = X (reserved for future use)<br>c = display brightness<br>(0=100%, 1=75%, 2=50%, 3=25%)<br>sss = screen saver time in minutes<br>fffffff = Bulk firmware<br>ggggggg = M&C firmware<br>hhhhhhh = FPGA firmware | N/A                                           | CUS_                                            | CUS_<br>xx<br>(see Description of<br>Arguments for<br>details)      |
| Set RTC (Real-<br>Time-Clock) Date | DAT_                                              | 8 bytes,<br>numeric                                 | Command or Query.<br>A command/query in the form DAT_mm/dd/yy where:<br>dd = day of the month, between 01 and 31<br>mm = month of the year, between 01 and 12<br>yy = year, between 00 and 96 (2000 to 2096)<br><b>Example:</b> DAT_04/25/03 (would be April 25, 2003)                                                                                                    | Same as command                               | DAT_                                            | DAT_mm/dd/yy<br>(see Description of<br>Arguments for<br>details)    |
| Force Backup Unit                  | FBU_                                              | 0 bytes                                             | Command only.<br>Forces switchover to backup unit in Manual redundancy<br>mode only in the form FBU_                                                                                                    | Same as command                               | N/A                                             | N/A                                                                 |
| Operating<br>Frequency             | FRE_                                              | 11 bytes,<br>alphanumeric                           | Command or Query.<br>In the form FRE_x_yyyyy.yyy where:<br>x = 'A' (Converter A) or 'B' (Converter B)<br>yyyyy.yyy =Valid Operating frequency, in MHz and 1-kHz<br>step.<br>Note: The user has the option to set it at Ku-Band frequency<br>for example, 14500.000 MHz, if the 'frequency display select'<br>option is turned ON.<br>Example: FRE_A_00951.000 (Converter A is set to 951 MHz)                                                                  | Same as command                               | FRE_X_                                          | FRE_x_yyyyy.yyy<br>(see Description of<br>Arguments for<br>details) |
| Fault Relay Logic                  | FRL_                                              | 1 byte, numeric                                     | Command or Query.<br>In the form FRL_x where:<br>x = 0 (Normal Logic) or 1 (Inverted Logic)                                                                                                    | Same as command                               | FRL_                                            | FRL_<br>(see Description of<br>Arguments for<br>details)            |
| Retrieve Firmware<br>Number        | N/A                                               |                                                     | Query only.<br>Gets the Firmware Numbers of the unit.<br><b>Example:</b> FRW_<br>BULK=FW/9965X<br>M&C =FW/9966X<br>FPGA=FW/9967X<br>(Where 'X' denotes the firmware revision letter)                                                                                                    | N/A                                           | FRW_                                            | FRW_<br>(see Description of<br>Arguments for<br>details)            |

| Parameter<br>Type        | Command<br>(Instruction<br>Code and<br>Qualifier) | Arguments for<br>Command or<br>Response to<br>Query | Description of Arguments<br>(Note that all arguments are ASCII numeric codes<br>between 48 and 57)                                                                                                    | Response to Command<br>(Target to controller) | Query<br>(Instruction<br>Code and<br>qualifier) | Response to<br>query<br>(Target to<br>controller)                       |
|--------------------------|---------------------------------------------------|-----------------------------------------------------|----------------------------------------------------------------------------------------------------|-----------------------------------------------|-------------------------------------------------|-------------------------------------------------------------------------|
| List all alarms          | N/A                                               | variable                                            | Query only.<br>This command retrieves a list of the stored alarms.<br>List All Alarms: LAA_'cr'<br>Confirmation: LAA_'cr'<br>xx yyyyyyyyyy hh:mm:ss mm/dd/yy'cr'<br>xx yyyyyyyyyy hh:mm:ss mm/dd/yy'cr'<br>" " " " " " " " " " " " " " " " " " "                                                                                                     | N/A                                           | LAA_                                            | LLA_<br>xx yy hs my<br>(see Description of<br>Arguments for<br>details) |
| Mute State               | MUT_                                              | 5 bytes,<br>alpha                                   | Command or Query.<br>Mutes/Unmutes the converter in the form MUT_x_yyy<br>where:<br>x = 'A' (Converter A) or 'B' (Converter B)<br>yyy = ON (mute) or OFF (unmute)<br>Example: MUT_A_OFF (Unmutes Converter A)                                                                                                    | Same as command                               | MUT_x_                                          | MUT_x_yyy<br>(see Description of<br>Arguments for<br>details)           |
| Online Unit<br>Status    | N/A                                               | 1 byte<br>alphanumeric                              | Query only.<br>Indicates which slot is online in the form ONL_x where:<br>x = A or B (depending on which Converter is online).                                                                                                    | N/A                                           | ONL_                                            | ONL_<br>(see Description of<br>Arguments for<br>details)                |
| Retrieve<br>Alarm Status | N/A                                               | 122 bytes<br>alphanumeric                           | Query only.Used to Query the Alarm status of the unit, where: xx = OK(no fault) or FT (fault):12VDC1_xx'cr'12 VDC #1 Fault.08VDC1_xx'cr'8 VDC #1 Fault.05VDC1_xx'cr'5 VDC #1 Fault.12VDC2_xx'cr'12 VDC #2 Fault.08VDC2_xx'cr'8 VDC #2 Fault.08VDC2_xx'cr'7 VDC #2 Fault.08VDC2_xx'cr'8 VDC #2 Fault.08VDC2_xx'cr'7 VDC #2 Fault.08VDC2_xx'cr'8 VDC #2 Fault.08VDC2_xx'cr'7 Conv A IFLO Lock Detect Fault.*IFLOA_xx'cr'Conv A RFLO Lock Detect Fault.TEMPA_xx'cr'Conv A Over Temperature Fault.IFLOB_xx'cr'Conv B IFLO Lock Detect Fault.TEMPB_xx'cr'Conv B RFLO Lock Detect Fault.TEMPB_xx'cr'Conv B RFLO Lock Detect Fault.TEMPB_xx'cr'Conv B RFLO Lock Detect Fault.TEMPB_xx'cr'Conv B RFLO Lock Detect Fault.TEMPB_xx'cr'Conv B RFLO Lock Detect Fault.TEMPB_xx'cr'Conv B RFLO Lock Detect Fault.*Note: REFLD is only returned if an external reference is present. | N/A                                           | RAS_                                            | RAS_<br>xx<br>(see Description of<br>Arguments for<br>details)          |

| Parameter<br>Type                 | Command<br>(Instruction<br>Code and<br>Qualifier) | Arguments for<br>Command or<br>Response to<br>Query | Description of Arguments<br>(Note that all arguments are ASCII numeric codes<br>between 48 and 57)                                                                                                    | Response to Command<br>(Target to controller) | Query<br>(Instruction<br>Code and<br>qualifier) | Response to<br>query<br>(Target to<br>controller)              |
|-----------------------------------|---------------------------------------------------|-----------------------------------------------------|----------------------------------------------------------------------------------------------------|-----------------------------------------------|-------------------------------------------------|----------------------------------------------------------------|
| Retrieve<br>Configuration Status  | N/A                                               | 186 bytes<br>alphanumeric                           | Query only.Used to Query the Configuration Status of the unit in the<br>form RCS_:FRE_A_01694.765Conv A frequencyATT_A_03.00Conv A attenuationTX_A_ONConv A mute stateSLP_A_0.0Conv A slope adj.ONL_A_ONConv A on/offlineFRE_B_11444.765Conv B frequencyATT_B_15.00Conv B attenuationRX_B_ONConv B slope adj.ONL_B_ONConv B slope adj.ONL_B_ONConv B slope adj.ONL_B_ONConv B slope adj.ONL_B_ONConv B slope adj.ONL_B_ONConv B on/offlineRED_OFFConv redundancyAFR_ONauto flt recoveryEXT_NOexternal ref.REF_087ref osc adjustREM_YESremote modeCOMM_RS-232remote interfaceADD_0001remote addressBR_9600remote baud rateFMT_8-N-1remote data format | N/A                                           | RCS_                                            | RCS_<br>xx<br>(see Description of<br>Arguments for<br>details) |
| Redundancy Mode                   | RED_                                              | 3 bytes<br>alphanumeric                             | Command and Query.<br>Used to set the chassis in redundancy mode or to query<br>status of redundancy in the form RED_xxx where:<br>xxx = ON (if redundancy is enabled) or<br>OFF(if redundancy is disabled)                                                                                                    | Same as command                               | RED_                                            | RED_<br>(see Description of<br>Arguments for<br>details)       |
| Remote Mode                       | REM_                                              | 1 byte,<br>value 0 or 1                             | Command or Query<br>Sets to remote mode or local mode in the form REM_x<br>where:<br>x = 0 (local mode) or 1 (remote mode)                                                                                                    | Same as command                               | REM_                                            | REM_x<br>(see Description of<br>Arguments for<br>details)      |
| Retrieve Module<br>Equipment Type | N/A                                               | 12 bytes,<br>alphanumeric                           | Query only.<br>The unit returns a string indicating the frequency of the<br>selected module and the module type (Up-Link or Down-<br>Link) in the form RET_X_ where:<br>x = 'A' or 'B'<br>Example: RET_A_140_DL or RET_B_070_UL                                                                                                    | N/A                                           | RET_X_                                          | RET_xx<br>(see Description of<br>Arguments for<br>details)     |
| Retrieve Equipment<br>Type        | N/A                                               | 22 bytes,<br>alphanumeric                           | Query only.<br>The unit returns a string indicated the Model Number and<br>the value of internal software revision installed<br><b>Example:</b> RET_LBC-4000 VER:1.1.3                                                                                                    | N/A                                           | RET_                                            | RET_xx<br>(see Description of<br>Arguments for<br>details)     |

| Parameter<br>Type                  | Command<br>(Instruction<br>Code and<br>Qualifier) | Arguments for<br>Command or<br>Response to<br>Query | Description of Arguments<br>(Note that all arguments are ASCII numeric codes<br>between 48 and 57)                                                                                                    | Response to Command<br>(Target to controller) | Query<br>(Instruction<br>Code and<br>qualifier) | Response to<br>query<br>(Target to<br>controller)              |
|------------------------------------|---------------------------------------------------|-----------------------------------------------------|----------------------------------------------------------------------------------------------------|-----------------------------------------------|-------------------------------------------------|----------------------------------------------------------------|
| Retrieve<br>Maintenance Status     | N/A                                               | 203 bytes,<br>alphanumeric                          | Query only.Used to Query the maintenance status of the unit in the<br>form RMS_'cr' :12VT1=xxx.x'cr'12 VDC Supply #1 in volts.08VT1=xxx.x'cr'8 VDC Supply #1 in volts.05VT1=xxx.x'cr'5 VDC Supply #1 in volts.12VT2=xxx.x'cr'12 VDC Supply #1 in volts.08VT2=xxx.x'cr'12 VDC Supply #2 in volts.08VT2=xxx.x'cr'8 VDC Supply #2 in volts.05VT2=xxx.x'cr'5 VDC Supply #2 in volts.05VT2=xxx.x'cr'7 VDC Supply #2 in volts.05VT2=xxx.x'cr'8 VDC Supply #2 in volts.05VT2=xxx.x'cr'Conv A IFLO tuning voltage, V.05VT2=xxx.x'cr'Conv A RFLO tuning voltage, V.05VT2=xxx.x'cr'Conv A lnput power in dBm.POUTA=xxx.x'cr'Conv A loput power in dBm.POUTA=xxx.x'cr'Conv B IFLO tuning voltage, V.RFLOB=xxx.x'cr'Conv B RFLO tuning voltage, V.PIN_B=xxx.x'cr'Conv B RFLO tuning voltage, V.PIN_B=xxx.x'cr'Conv B Input power in dBm.POUTB=xxx.x'cr'Conv B Input power in dBm.POUTB=xxx.x'cr'Conv B Input power in dBm.POUTB=xxx.x'cr'Conv B Input power in dBm.POUTB=xxx.x'cr'Conv B Output power in dBm.POUTB=xxx.x'cr'Conv B Input power in dBm. | N/A                                           | RMS_                                            | RMS_<br>xx<br>(see Description of<br>Arguments for<br>details) |
| Retrieve<br>Utility Status         | N/A                                               | 98 bytes<br>alphanumeric                            | Query only.<br>Used to Query the utility features of the unit in the form<br>RUS_ where:<br>TIME=hh:mm:ss<br>DATE=mm/dd/yy<br>FSDA=xxxx (Reserved for future use)<br>FSDB=xxxx (Reserved for future use)<br>BVFD=yyy<br>SCRT=zzz<br>BULK=FW9965X (where X is the revision letter)<br>M&C =FW9966X (where X is the revision letter)<br>FPGA=FW9967X (where X is the revision letter)                                                                                                    | N/A                                           | RUS_                                            | RUS_<br>xx<br>(see Description of<br>Arguments for<br>details) |
| Set Auto/Manual<br>Redundancy Mode | SAM_                                              | 1 byte<br>alphanumeric                              | Command and Query.<br>Used to set or get status of Redundancy to either Manual<br>or Automatic mode in the form SAM_x where:<br>x = a (if chassis is in Automatic Redundancy mode) or<br>m (if chassis is in Manual Redundancy mode)                                                                                                    | Same as command                               | SAM_                                            | SAM_<br>(see Description of<br>Arguments for<br>details)       |
| Summary Alarm<br>Status            | N/A                                               | 2 bytes,<br>alpha                                   | Query only.<br>Used to Query the status of the Summary Fault Relay in<br>the form SAS_xx where:<br>xx = OK or FT<br>Example: SAS_OK                                                                                                    | N/A                                           | SAS_                                            | SAS_x<br>(see Description of<br>Arguments for<br>details)      |

| Parameter<br>Type              | Command<br>(Instruction<br>Code and<br>Qualifier) | Arguments for<br>Command or<br>Response to<br>Query | Description of Arguments<br>(Note that all arguments are ASCII numeric codes<br>between 48 and 57)                                                                                                    | Response to Command<br>(Target to controller) | Query<br>(Instruction<br>Code and<br>qualifier) | Response to<br>query<br>(Target to<br>controller)                   |
|--------------------------------|---------------------------------------------------|-----------------------------------------------------|----------------------------------------------------------------------------------------------------|-----------------------------------------------|-------------------------------------------------|---------------------------------------------------------------------|
| Remote Baud Rate               | SBR_                                              | 4 bytes                                             | Command or Query.<br>Used to set or query the serial baud rate in the form<br>SBR_xxxx where:<br>xxxx = remote baud rate as follows:<br>1200 = 1200 baud<br>2400 = 2400 baud<br>4800 = 4800 baud<br>9600 = 9600 baud<br>19K2 = 19200 baud<br>38K4 = 38400 baud                             | Same as command                               | SBR_                                            | SBR_xxxx<br>(see Description of<br>Arguments for<br>details)        |
| Remote Address                 | SPA_                                              | 4 bytes,<br>numeric                                 | Command or Query.<br>Used to set or query the physical address in the form<br>SPA_xxxx where:<br>xxxx = Set Physical Address-between 0001 to 9999.<br>Resolution=0001                                                                                                    | Same as command                               | SPA_                                            | SPA_xxxx<br>(see Description of<br>Arguments for<br>details)        |
| Reference Oscillator<br>Adjust | SRO_                                              | 3 bytes,<br>numeric                                 | Command or Query.<br>Used to set or query the Reference Oscillator Adjustment<br>in the form SRO_xxx where:<br>x = Ref Osc Adjust, between 000 and 255. Resolution 001.                                                                                                    | Same as command                               | SRO_                                            | SRO_xxx<br>(see Description of<br>Arguments for                     |
|                                |                                                   |                                                     | Example: SRO=087<br>Note: SRO cannot be adjusted when the unit is locked to<br>an external reference source.                                                                                                    |                                               |                                                 | details)                                                            |
| Slope Adjust                   | SSA_                                              | 5 bytes,<br>alphanumeric                            | Command or Query.<br>Used to set or query the Converter slope adjustment level,<br>in the form SSA_x_y.y where:<br>x = 'A' (Converter A) or 'B' (Converter B)<br>y.y = Converter slope adjust level, valid from 0.0 to 1.0<br>with 0.1 resolution.                                         | Same as command                               | SSA_x_                                          | SSA_x_<br>(see Description of<br>Arguments for<br>details)          |
|                                |                                                   |                                                     | <b>Example:</b> SSA_B_0.3 (Converter B slope adjust is set to 0.3)                                                                                                    |                                               |                                                 |                                                                     |
| Serial Number                  | N/A                                               | 9 bytes, numeric<br>000000000 to<br>999999999       | Query only.<br>Returns the serial number of the selected unit in the form<br>SSN_x_yyyyyyyy where:<br>x = 'U' (unit), 'A' (Conv A), or 'B' (Conv B)<br>yyyyyyyy = the 9 digit serial number of the unit or the<br>converter.<br>Example: SSN_B_ (queries for serial number of Converter B) | N/A                                           | SSN_x_                                          | SSN_x_yyyyyyyyy<br>(see Description of<br>Arguments for<br>details) |

| Parameter<br>Type                                        | Command<br>(Instruction<br>Code and<br>Qualifier) | Arguments for<br>Command or<br>Response to<br>Query | Description of Arguments<br>(Note that all arguments are ASCII numeric codes<br>between 48 and 57)                                                                                                    | Response to Command<br>(Target to controller) | Query<br>(Instruction<br>Code and<br>qualifier) | Response to<br>query<br>(Target to<br>controller)                |
|----------------------------------------------------------|---------------------------------------------------|-----------------------------------------------------|----------------------------------------------------------------------------------------------------|-----------------------------------------------|-------------------------------------------------|------------------------------------------------------------------|
| Set RTC Time                                             | TIM_                                              | 8 bytes,<br>numeric                                 | Command or Query.<br>Sets or queries the real-time clock in the form<br>TIM_hh:mm:ss where:<br>hh=hours (midnight/military format) between 00 and 23<br>mm = minutes, between 00 and 59<br>ss = seconds, between 00 and 59 | Same as command                               | TIM_                                            | TIM_hh:mm:ss<br>(see Description of<br>Arguments for<br>details) |
|                                                          |                                                   |                                                     | <b>Example:</b> TIM_23:12:59 would be 23 hours, 12 minutes and 59 seconds from midnight.                                                                                                    |                                               |                                                 |                                                                  |
| Vacuum Fluorescent<br>Display (VFD)<br>Brightness Adjust | VFD_                                              | 1 byte,<br>value 0 to 3                             | Command or Query.<br>Sets the front panel display brightness in the form VFD_x where:<br>x = 0 (100%), 1 (75%), 2 (50%), or 3 (25%)                                                                                        | Same as command                               | VFD_                                            | VFD_x<br>(see Description of<br>Arguments for<br>details)        |

# Appendix B. UP/DOWNCONVERTER IDU MODULE REMOVAL/RE-INSTALLATION

#### **B.1** Introduction

This appendix illustrates the procedure required to remove and re-install a LBC-4000 Upconverter / Downconverter IDU into any LBC-4000 L-Band Up/Down Converter System chassis (**Figure B-1**, showing a base unit with the chassis cover removed). This procedure is typical for removing or installing an IDU into the applicable Unit A or Unit B compartment in the LBC-4000 chassis.

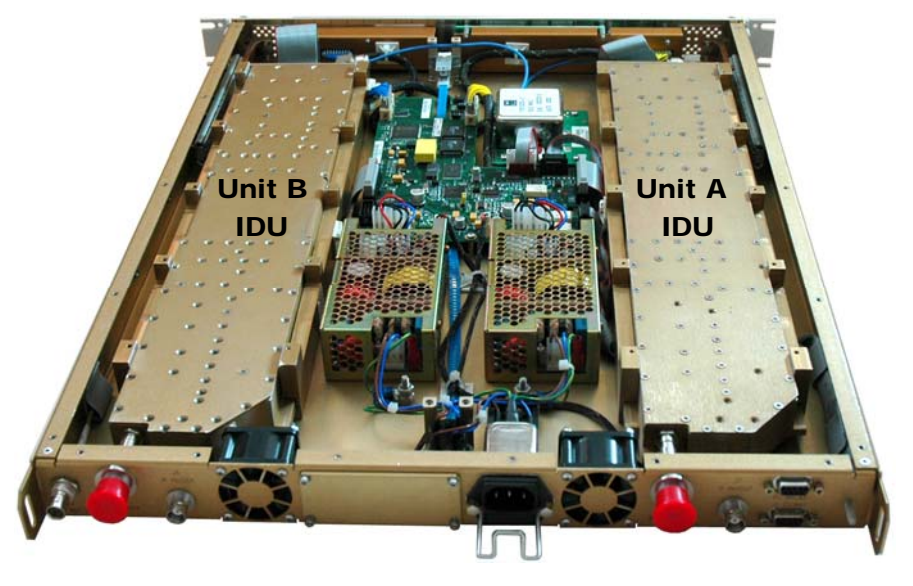

Figure B-1. LBC-4000 Chassis – IDU Modules

# B.2 IDU Module Removal Procedure

| Step | Task                                                                                                    |  |  |  |
|------|----------------------------------------------------------------------------------------------------|--|--|--|
| 1    | Loosen the three thumb screws and drop the front panel to access the IDU modules.                            |  |  |  |
|      |                                                                                                    |  |  |  |
| 2    | Using a Phillip's <sup>®</sup> -head screwdriver, remove the machine screws holding the IDU module in place. |  |  |  |

Revision 3 MN/LBC45000.IOM

| 3 | Remove the Reference Cable by first unlocking (turning counterclockwise), then removing the connector from its socket. |                      |                      |
|---|----------------------------------------------------------------------------------------------------|----------------------|----------------------|
| 4 | Remove the Ribbon (Data) Cable by first unlocking, then removing the connector from its socket.                        | (a) Unlock Connector | (b) Remove Connector |

| 5 | Using the front handle, remove the IDU module from<br>the chassis by sliding the unit straight out until it is<br>free and clear of its internal housing. |  |
|---|----------------------------------------------------------------------------------------------------|--|
|   |                                                                                                    |  |

# **B.3 IDU Module Installation Procedure**

| Step | Task                                                                                                    |                       |                    |
|------|----------------------------------------------------------------------------------------------------|-----------------------|--------------------|
| 1    | Taking care to ensure the IDU module is properly<br>engaged within its internal housing, using the front<br>handle on the IDU module, slide the IDU module into<br>a position that facilitates installation of the Reference<br>and Ribbon Cables. |                       |                    |
| 2    | Connect the Ribbon (Data) Cable by first inserting, then locking the connector into its socket.                                                                                                    | (a) Install connector | (b) Lock connector |

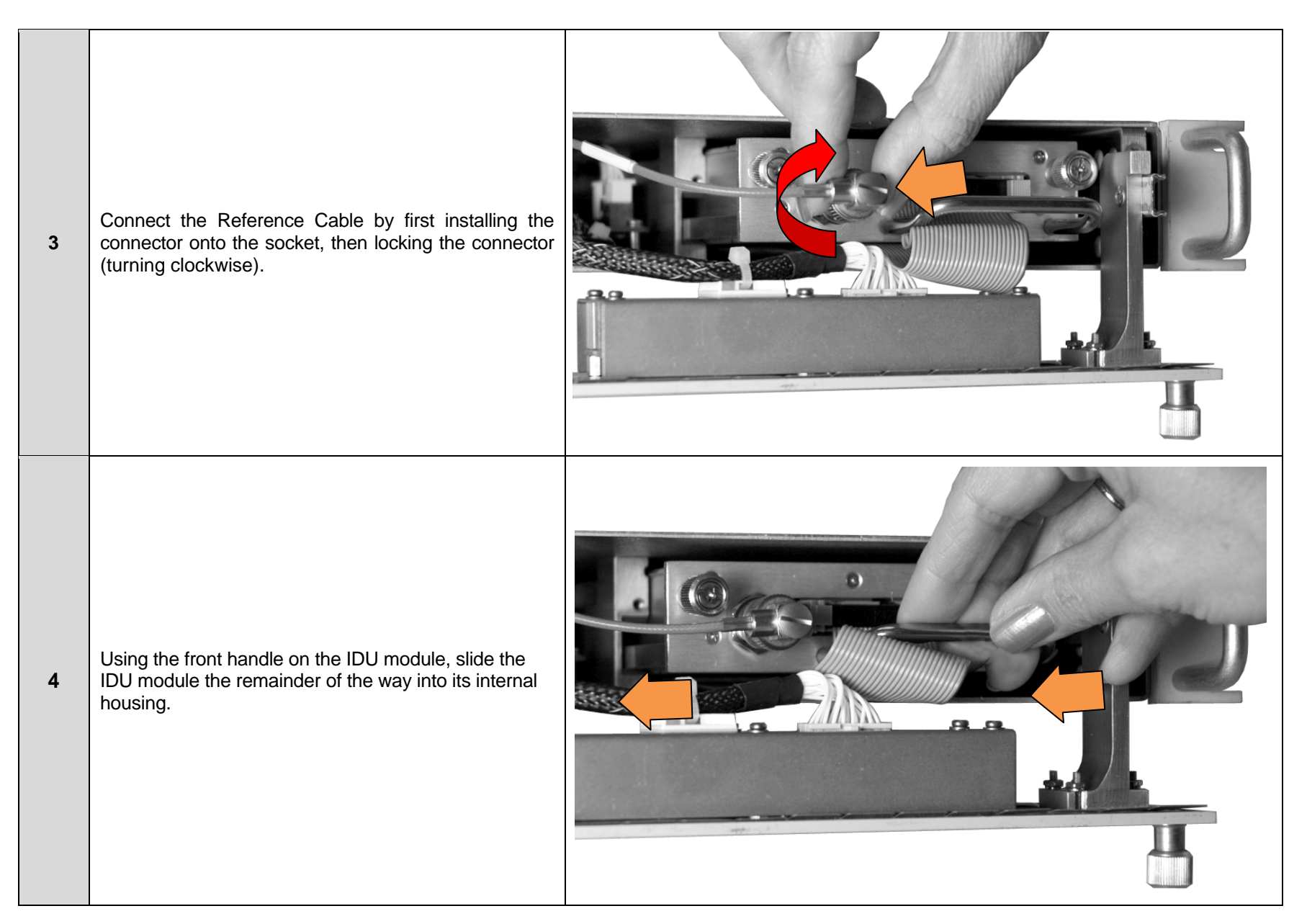

| 5 | Swing the front panel back into operating position |  |  |  |
|---|----------------------------------------------------|--|--|--|
|   | and finger-tighten the three thumbscrews.          |  |  |  |

The IDU module installation has been completed and the LBC-4000 L-Band Up/Down Converter System is ready to be connected to other equipment. Refer to **Chapter 3. REAR PANEL CONNECTIONS** for further information.

Notes:
# Appendix C. LBC-4000 REDUNDANCY OPERATION

#### C.1 Introduction

The Comtech EF Data LBC-4000 L-Band Up/Down Converter System can optionally be configured for redundant system operation. This appendix provides detailed information for cabling and otherwise configuring the LBC-4000 for redundant system operation.

#### C.2 Redundancy Operations Overview

Figure C-1 depicts the functional schematic for LBC-4000 redundant operation.

Figure C-2 illustrates the cabling requirements for redundant operation.

Of note:

- BNC connections, where applicable, use  $50\Omega$  BNC male-to-male cables.
- It is recommended that all Type 'N' to Type 'SMA' connections are best accomplished using a Type 'N' male to Type 'SMA' female adapter, then using Type 'SMA' female-to-female cables.

Sect. C.3 addresses the control and configuration of an LBC-4000 Redundancy System via the modem front panel.

Sect C.4 addresses the control and configuration of an LBC-4000 Redundancy System via serial remote control.

LBC-4000 L-Band Up/Down Converter System Appendix C

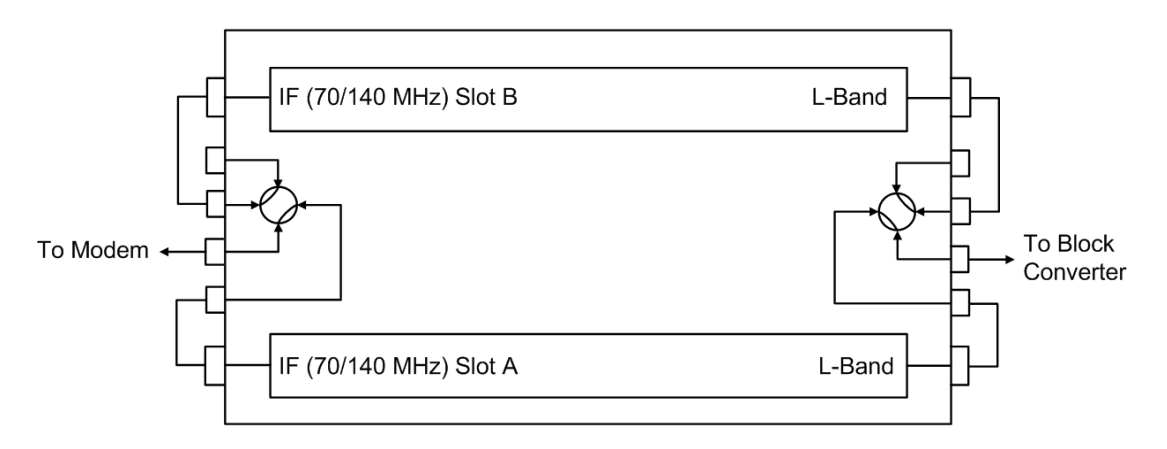

Figure C-1. LBC-4000 Redundancy – Functional Schematic

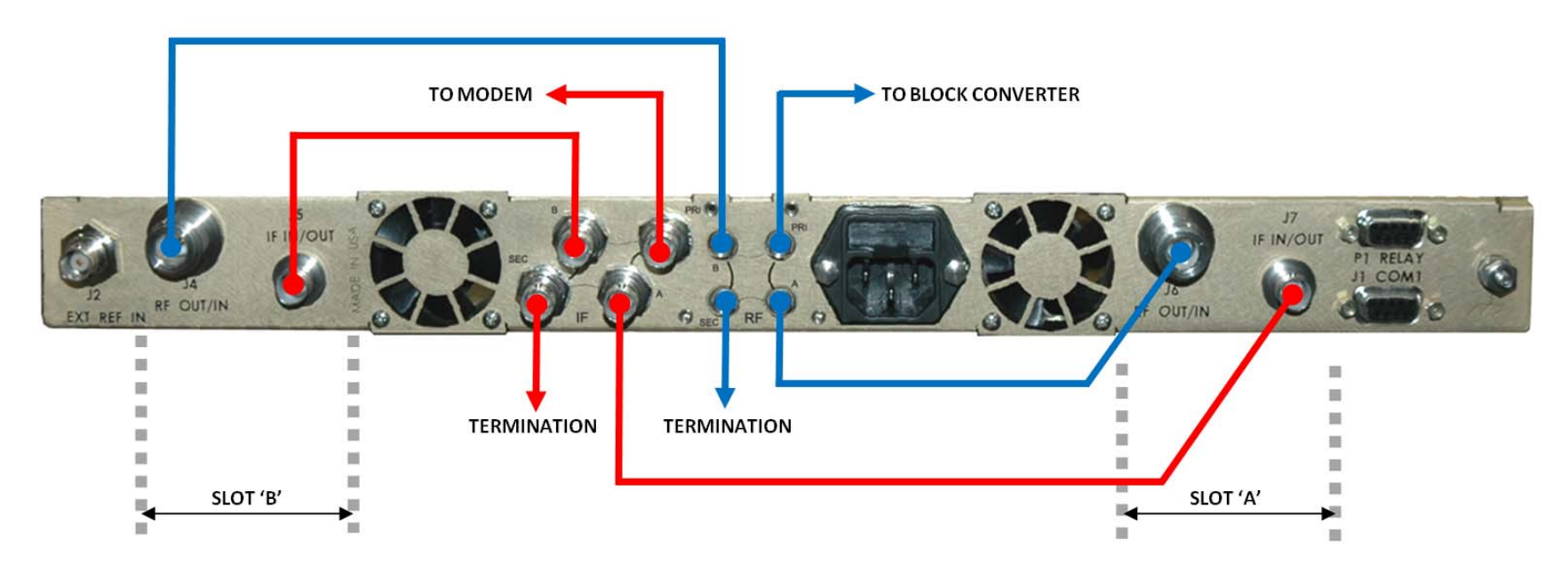

Figure C-2. LBC-4000 Redundancy Cabling Requirements

#### C.3 Redundancy Operations via the LBC-4000 Front Panel

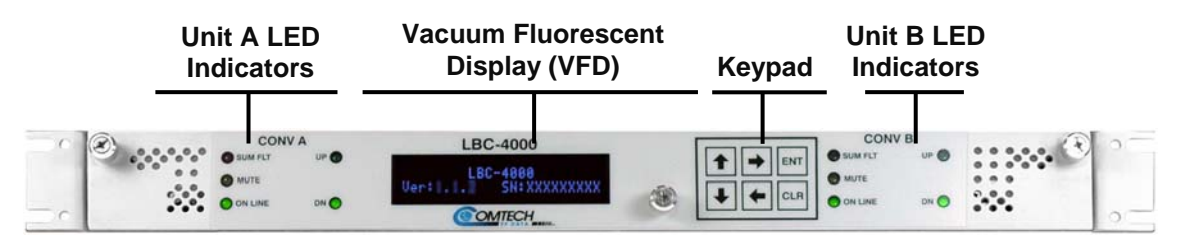

Figure C-3. LBC-4000 Front Panel

The user can configure, monitor, and control redundancy operation via the LBC-4000 front panel, using the keypad and display. Nested menus are used, which display all available options, and prompt the user to carry out a required action.

**Figure C-3** identifies the key features of the LBC-4000 front panel; in-depth explanations of the function and operation of these features is provided in **Chapter 4. FRONT PANEL OPERATION**. For this appendix, however, their purpose is summarized as follows:

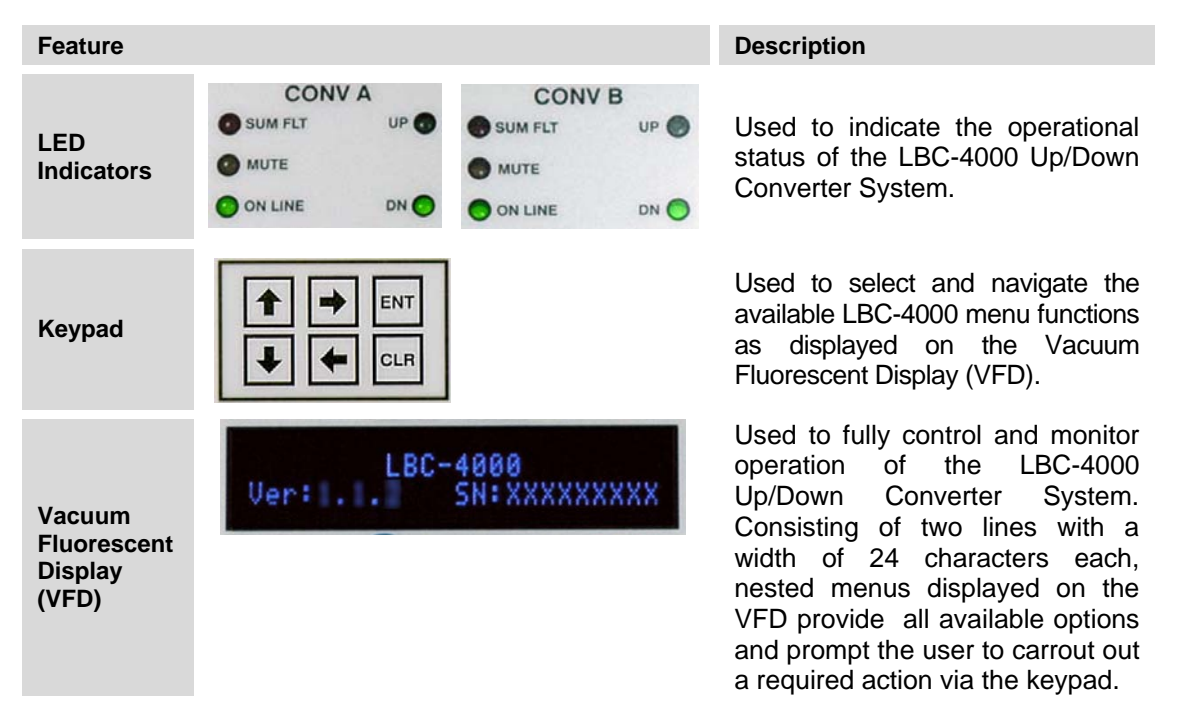

# C.3.1 SELECT: (Main) Menu

The **SELECT:** (Main) menu for the LBC-4000 appears as follows:

SELECT: Config Monitor Faults Util

For quick reference, a description of each of the menu branches follows, and the section in this Appendix that addresses use relevant to Redundancy operation (as shown in **bold**). Otherwise, refer to **Chapter 4. FRONT PANEL OPERATION** for complete information on the functionality of these features:

| Menu Branch | Chapter 4<br>Sect Ref: | Description                                                                                                    |
|-------------|------------------------|----------------------------------------------------------------------------------------------------|
| Config      | 4.4, <b>C3.2</b>       | (Configuration) Permits the user to fully configure the LBC-4000.                                                                          |
| Monitor     | 4.5                    | Permits the user to monitor the alarm status of the unit, to view the log of stored events, and to display the Receive Parameters screen.  |
| Faults      | 4.6                    | Permits the user to view information on the unit, without having to go into configuration screens.                                         |
| Util        | 4.7                    | (Utility) Permits the user to perform miscellaneous functions, such as setting the Real-time clock, adjusting the display brightness, etc. |

# C.3.2 SELECT: Config (Configure) Menu

Select **Config (Configure)** using the  $[\leftarrow][\rightarrow]$  arrow keys, then press **[ENT]**. The **Configure** menu for the LBC-4000 appears as follows:

```
Configure: Conv-A Conv-B
Remote Redund RefAdj
```

For quick reference, a description of each of the submenu branches follows, and the section in this Appendix that addresses use relevant to Redundancy operation (as shown in **bold**): Otherwise, refer to **Chapter 4. FRONT PANEL OPERATION** for complete information on the functionality of these features:

| Submenu          | Sect                   | Functional Description                                                                                                    |
|------------------|------------------------|----------------------------------------------------------------------------------------------------|
| Conv-A<br>Conv-B | 4.4.1,<br><b>C.3.4</b> | <b>(Converter Unit A</b> or B) Displays the current configuration of the selected converter, including the frequency, attenuation, and slope.                                                      |
| Remote           | 4.4.2                  | (Remote Control) Permits the user to define whether the unit is being controlled locally or remotely, and identifies the unit address, interface type, and rate and format of the baud parameters. |
| Redund           | C.3.3                  | <b>(Redundancy)</b> Permits the user to identify the redundancy state and mode.                                                                                                    |
| RefAdj           | 4.4.4                  | (Ref-Osc Adjust) Permits the user to adjust the reference oscillator.                                                                                                    |

# C.3.3 CONFIGURE $\rightarrow$ Redund (Redundancy)

From the **SELECT: Configure** menu branch, use the  $[\leftarrow][\rightarrow]$  arrow keys to select **Redund**, then press **[ENT]**. The **CONFIG Redundancy** submenu for the LBC-4000 appears as follows:

CONFIG Redundancy: Mode State FrcBkup

Select Mode, State, or FrcBkup using the  $[\leftarrow][\rightarrow]$  arrow keys, then press [ENT].

#### CONFIG Redundancy → Mode

```
CONFIG Redundancy:
Control Mode = Manual
```

Select Manual or Auto using the  $[\uparrow][\downarrow]$  arrow keys, then press [ENT].

Note that if the user attempts to access this menu and the **Redundancy State** is selected as **Disabled**, the following message displays:

Not in Redundancy Mode!

#### CONFIG Redundancy → State

```
Redundancy Mode:
Control State = Enable
```

Select **Disable** or **Enable** using the  $[\uparrow][\downarrow]$  arrow keys, then press **[ENT]**.

#### CONFIG Redundancy → FrcBkup

```
CONFIG Manual Redundancy:
Force Backup NO
```

To force the redundant unit into standby mode, select **YES** or **NO** using the  $[\uparrow][\downarrow]$  arrow keys, then press **[ENT]**.

Note that if the user attempts to access this menu and the **Redundancy State** is selected as **Disabled**, the following message displays:

```
Not Available In
Current Mode
```

## C.3.4 Gain Offset for Redundant Operations

Once redundancy has been enabled, the **Ofst** (Gain Offset) command, available from the **Configure:** Conv-A  $\rightarrow$  Atten/Slope submenu, allows gain offset compensation in order for the user to match gain between the two converters.

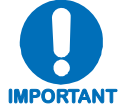

# Gain Offset is set at installation only. In operation, the normal attenuation setting should be used.

The procedure to set the Gain Offset parameters for redundant operation is as follows:

| STEP | PROCEDURE                                                                                                    |  |  |  |  |  |
|------|----------------------------------------------------------------------------------------------------|--|--|--|--|--|
| 1    | Monitor output signal level on power meter / spectrum analyzer.                                                                                                    |  |  |  |  |  |
| 2    | Enable Redundancy on converter ( <b>SELECT: CONFIG → REDUND →</b> STATE=Enable).                                                                                                    |  |  |  |  |  |
| 3    | Put converter into "Manual" Redundancy Mode (SELECT: CONFIG $\rightarrow$ REDUND $\rightarrow$ MODE=Manual).                                                                                                    |  |  |  |  |  |
| 4    | Force Converter B online ( <b>SELECT: CONFIG→REDUND→FrcBkup=YES)</b> and measure output .                                                                                                    |  |  |  |  |  |
|      | Force Converter A online (SELECT: CONFIG→REDUND→FrcBkup=YES) then, using the SELECT: CONFIG → Conv-A menu:                                                                                                    |  |  |  |  |  |
| 5    | CONFIG CnvA: Ofst=+0.0dB<br>Atten=00.00dB Slope=0.0                                                                                                    |  |  |  |  |  |
|      | Adjust <b>Ofst</b> (Gain Offset) by first using the $[\leftarrow][\rightarrow]$ arrow keys to select the Gain Offset digit to edit, then the $[\uparrow][\downarrow]$ arrow keys to edit the value of that digit. Once the Gain Offset output value matches Converter B, press <b>[ENT]</b> . |  |  |  |  |  |
| 6    | Repeat Steps 4 and 5 until output levels track.                                                                                                    |  |  |  |  |  |
| 7    | Return unit to desired redundancy state.                                                                                                    |  |  |  |  |  |

### C.4 Redundancy Operations via Serial Remote Control

For a complete overview of Serial Remote Control and the commands and queries associated with remote Redundancy configuration, operation, and monitoring, refer to **Appendix A. SERIAL REMOTE CONTROL**.

#### **METRIC CONVERSIONS**

| Units | of | Length |
|-------|----|--------|
|-------|----|--------|

| Unit         | Centimeter              | Inch                    | Foot                    | Yard                    | Mile                     | Meter                   | Kilometer | Millimeter |
|--------------|-------------------------|-------------------------|-------------------------|-------------------------|--------------------------|-------------------------|-----------|------------|
| 1 centimeter | _                       | 0.3937                  | 0.03281                 | 0.01094                 | 6.214 x 10 <sup>-6</sup> | 0.01                    | —         | —          |
| 1 inch       | 2.540                   | —                       | 0.08333                 | 0.2778                  | 1.578 x 10 <sup>-5</sup> | 0.254                   | —         | 25.4       |
| 1 foot       | 30.480                  | 12.0                    | —                       | 0.3333                  | 1.893 x 10 <sup>-4</sup> | 0.3048                  | —         | —          |
| 1 yard       | 91.44                   | 36.0                    | 3.0                     | —                       | 5.679 x 10 <sup>-4</sup> | 0.9144                  | —         | —          |
| 1 meter      | 100.0                   | 39.37                   | 3.281                   | 1.094                   | 6.214 x 10 <sup>-4</sup> | _                       | —         | —          |
| 1 mile       | 1.609 x 10 <sup>5</sup> | 6.336 x 10 <sup>4</sup> | 5.280 x 10 <sup>3</sup> | 1.760 x 10 <sup>3</sup> | —                        | 1.609 x 10 <sup>3</sup> | 1.609     | —          |
| 1 mm         | _                       | 0.03937                 | —                       | —                       | —                        | _                       | —         | —          |
| 1 kilometer  | _                       | _                       | _                       | _                       | 0.621                    | _                       | _         | _          |

#### **Temperature Conversions**

| Temperature   | ° Fahrenheit | ° Centigrade |  |
|---------------|--------------|--------------|--|
| Water freezes | 32           | 0            |  |
| Water boils   | 212          | 100          |  |
| Absolute 0    | -459.69      | -273.16      |  |

| Formulas               |
|------------------------|
| ° C = (F - 32) * 0.555 |
| ° F = (C * 1.8) + 32   |
|                        |

#### Units of Weight

| Unit         | Gram                  | Ounce<br>Avoirdupois | Ounce<br>Troy | Pound<br>Avoirdupois | Pound<br>Troy | Kilogram |
|--------------|-----------------------|----------------------|---------------|----------------------|---------------|----------|
| 1 gram       | —                     | 0.03527              | 0.03215       | 0.002205             | 0.002679      | 0.001    |
| 1 oz. avoir. | 28.35                 | —                    | 0.9115        | 0.0625               | 0.07595       | 0.02835  |
| 1 oz. troy   | 31.10                 | 1.097                | —             | 0.06857              | 0.08333       | 0.03110  |
| 1 lb. avoir. | 453.6                 | 16.0                 | 14.58         | _                    | 1.215         | 0.4536   |
| 1 lb. Troy   | 373.2                 | 13.17                | 12.0          | 0.8229               | —             | 0.3732   |
| 1 kilogram   | 1.0 x 10 <sup>3</sup> | 35.27                | 32.15         | 2.205                | 2.679         | —        |

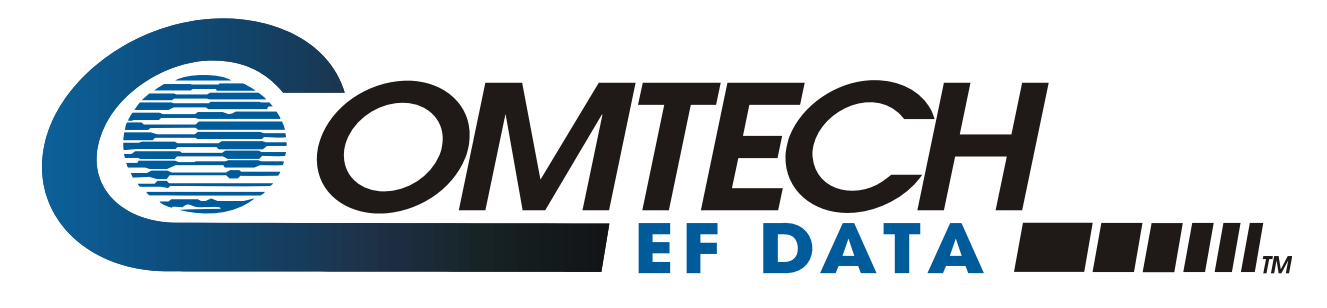

2114 WEST 7TH STREET TEMPE ARIZONA 85281 USA 480 • 333 • 2200 PHONE 480 • 333 • 2161 FAX